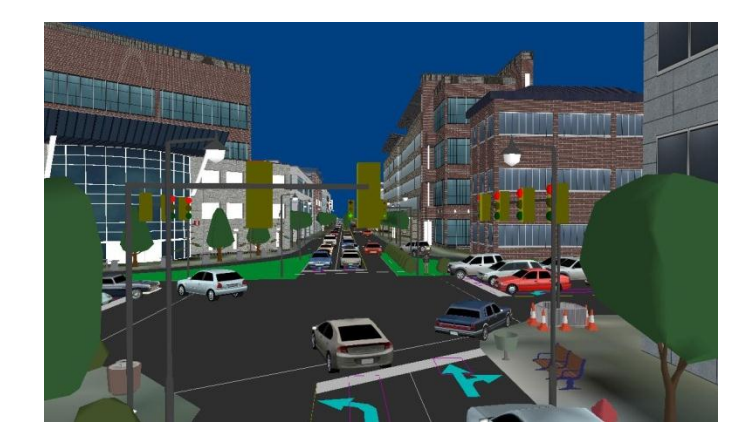

## Synchro Studio 8 Overview

**By Ioannis Psarros** 

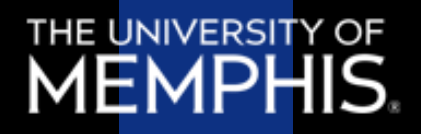

# What is Synchro?

- Software for signal optimization
- Developed by Trafficware
- Optimization can be applied to:
  - Cycle lengths
  - Splits
  - Offsets

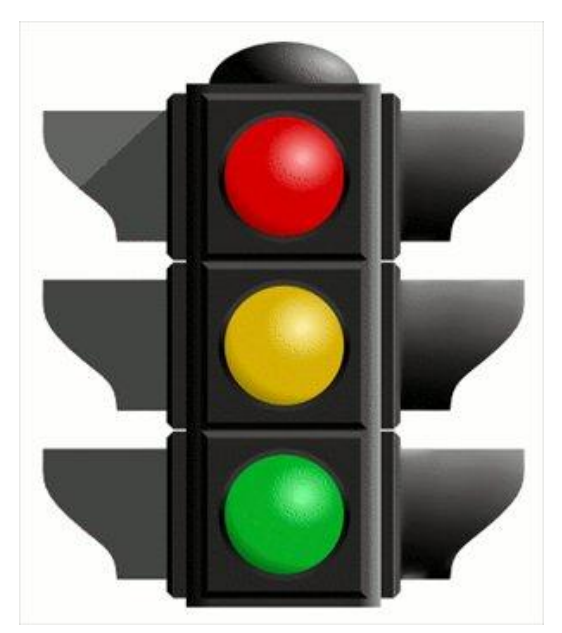

Source: http://bikewalklee.blogspot.com

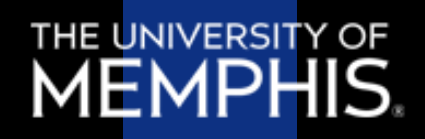

# **Terminology-1**

- Cycle length
  - Cycle length is the total time to complete one sequence of all movements around an intersection
- Split
  - An individual (movement) split is the sum of the green time + yellow interval + red clearance interval for a particular movement
- Actuated Traffic Control
  - Fully-actuated signals have detectors on all of the approaches and semi-actuated signals only have detectors at some of the approaches.

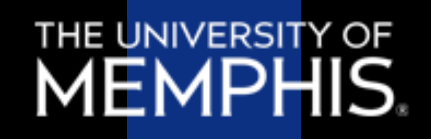

# **Terminology-2**

- Signal Coordination
  - Process to synchronize start of the "green light" along the major corridor so that a group of vehicles can travel together ("platoon") through multiple signals with minimal or no stopping
- Offset
  - Time between start of the "green light" at one intersection and the start of "green light" at another intersection (the offset defines the movement of traffic along the corridor/major road, also referred to as "progression)

THE UNIVERSIT

#### Screenshot

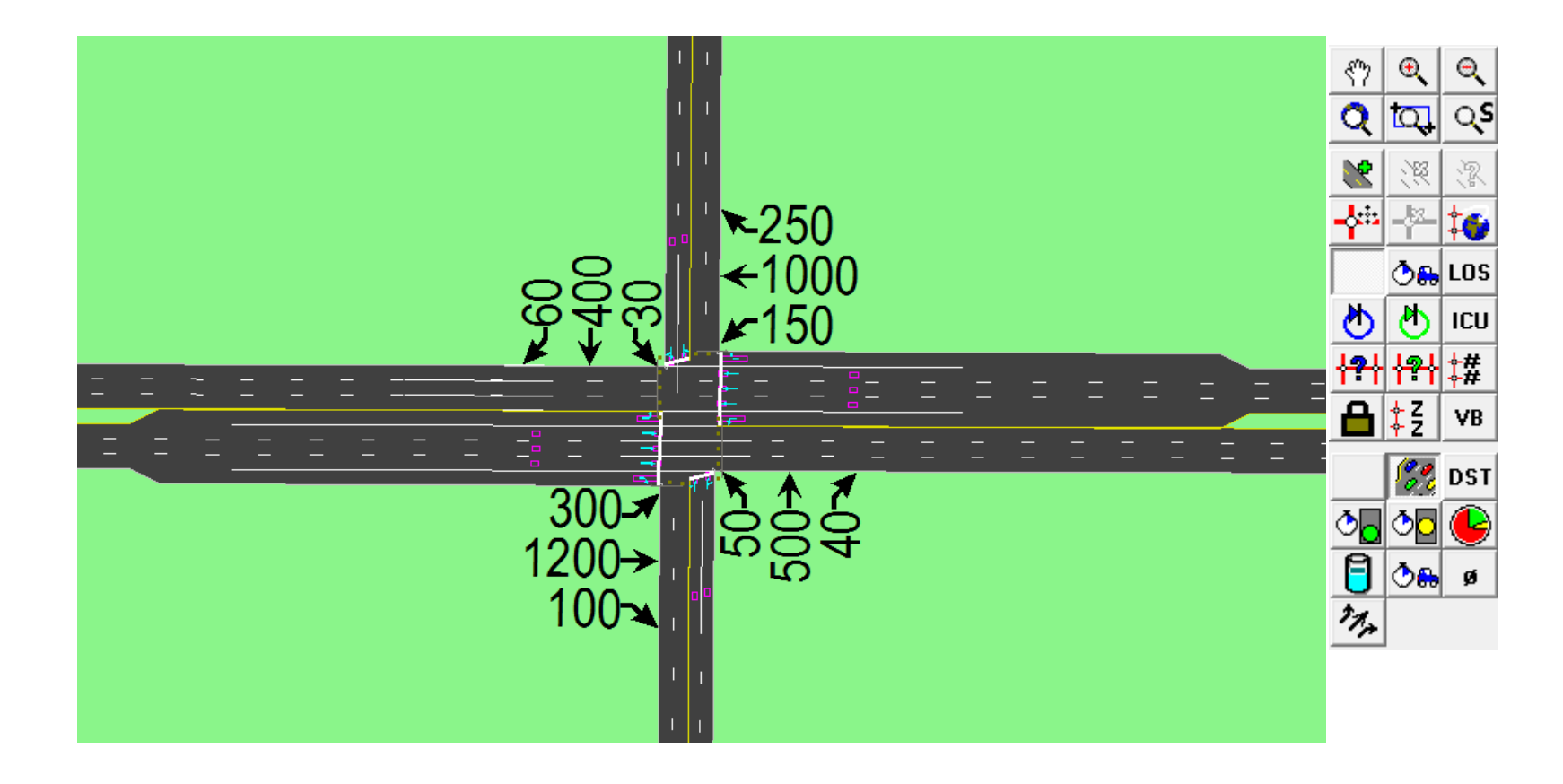

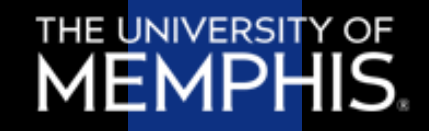

#### **Buttons**

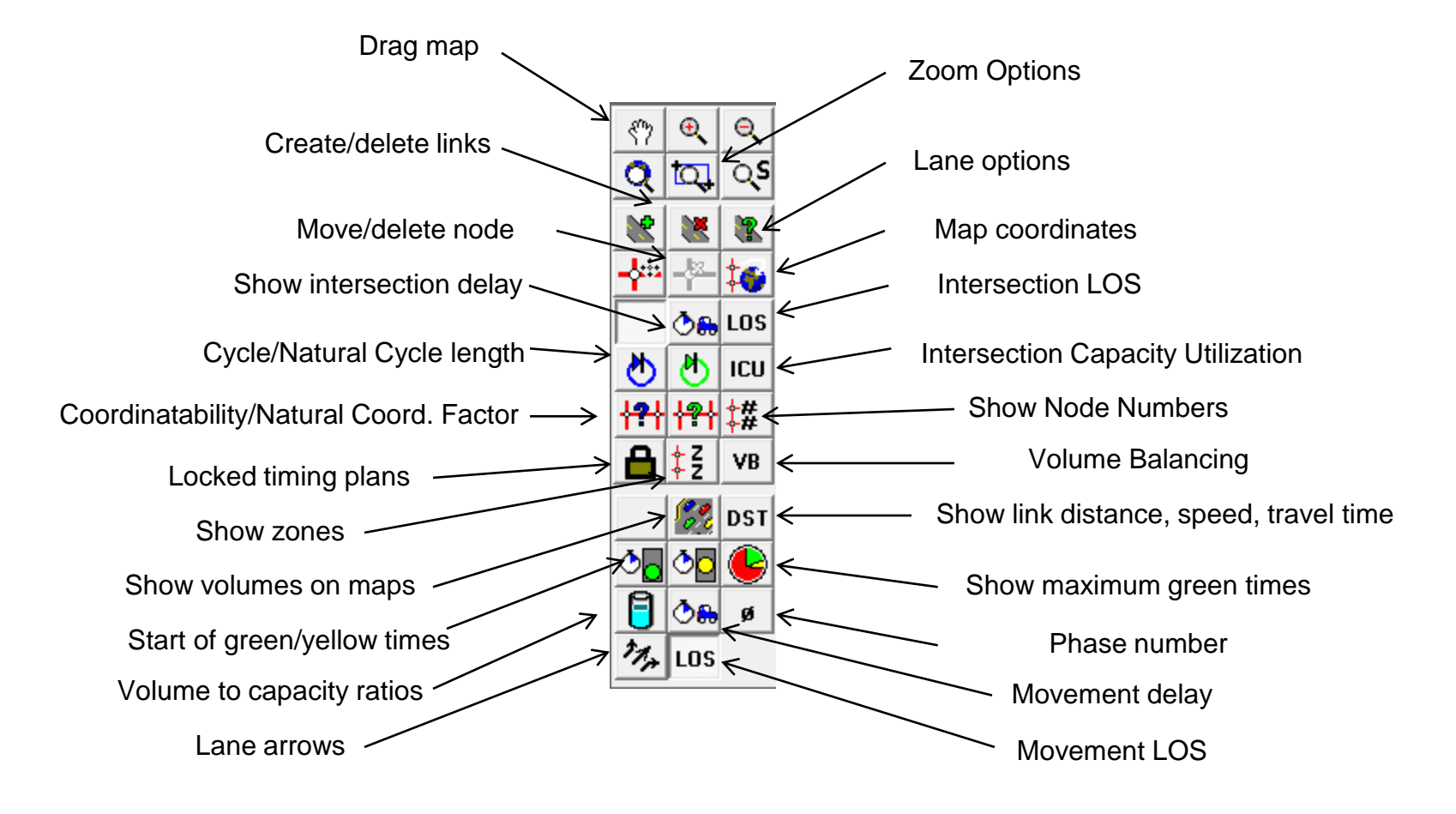

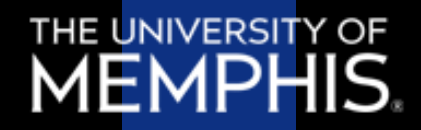

- Ideal Saturated Flow
  - Default value of 1900 veh/hr/ln (HCM 2000)
  - Do not adjust rate for heavy veh, lane widths, etc. as this is done by Synchro

| LANE SETTINGS               | EBL   | →<br>EBT | EBR   |
|-----------------------------|-------|----------|-------|
| Lanes and Sharing (#RL)     | N     | - ***    | 1     |
| Traffic Volume (vph)        | 300   | 1200     | 100   |
| Street Name                 |       |          |       |
| Link Distance (ft)          | _     | 2000     | _     |
| Link Speed (mph)            | _     | 50       | _     |
| Set Arterial Name and Speed | —     | EB       | —     |
| Travel Time (s)             |       | 27.3     | _     |
| Ideal Satd. Flow (vphpl)    | 1900  | 1900     | 1900  |
| Lane Width (ft)             | 12    | 12       | 12    |
| Grade (%)                   | _     | 0        | —     |
| Area Type CBD               | _     |          | —     |
| Storage Length (ft)         | 400   |          | 400   |
| Storage Lanes (#)           | 1     |          | 1     |
| Right Turn Channelized      | _     |          | None  |
| Curb Radius (ft)            | _     |          | —     |
| Add Lanes (#)               | _     |          | —     |
| Lane Utilization Factor     | 1.00  | 0.91     | 1.00  |
| Right Turn Factor           | 1.000 | 1.000    | 0.850 |
| Left Turn Factor (prot)     | 0.950 | 1.000    | 1.000 |
| Saturated Flow Rate (prot)  | 1805  | 5187     | 1615  |
| Left Turn Factor (perm)     | 0.950 | 1.000    | 1.000 |
| Right Ped Bike Factor       | 1.000 | 1.000    | 1.000 |
| Left Ped Factor             | 1.000 | 1.000    | 1.000 |
| Saturated Flow Rate (perm)  | 1805  | 5187     | 1615  |
| Right Turn on Red?          | _     | _        |       |
| Saturated Flow Rate (RTOR)  | 0     | 0        | 118   |

- CBD (Central Business District)
  - Uses HCM 2000 characteristics for CBD's to make adjustments if selected

| LANE SETTINGS               | 1     | <b>→</b>     | $\mathbf{r}$ |
|-----------------------------|-------|--------------|--------------|
|                             | EBL   | EBT          | EBR          |
| Lanes and Sharing (#RL)     | ٦     | <u>- +++</u> | 7            |
| Traffic Volume (vph)        | 300   | 1200         | 100          |
| Street Name                 |       |              |              |
| Link Distance (ft)          | —     | 2000         | —            |
| Link Speed (mph)            | _     | 50           | —            |
| Set Arterial Name and Speed | _     | EB           | —            |
| Travel Time (s)             |       | 27.3         | —            |
| Ideal Satd. Flow (vphpl)    | 1900  | 1900         | 1900         |
| Lane Width (ft)             | 12    | 12           | 12           |
| Grade (%)                   | _     | 0            | _            |
| Area Type CBD               | _     |              | —            |
| Storage Length (ft)         | 400   | —            | 400          |
| Storage Lanes (#)           | 1     | _            | 1            |
| Right Turn Channelized      | —     | —            | None         |
| Curb Radius (ft)            | _     | —            | —            |
| Add Lanes (#)               | _     | —            | —            |
| Lane Utilization Factor     | 1.00  | 0.91         | 1.00         |
| Right Turn Factor           | 1.000 | 1.000        | 0.850        |
| Left Turn Factor (prot)     | 0.950 | 1.000        | 1.000        |
| Saturated Flow Rate (prot)  | 1805  | 5187         | 1615         |
| Left Turn Factor (perm)     | 0.950 | 1.000        | 1.000        |
| Right Ped Bike Factor       | 1.000 | 1.000        | 1.000        |
| Left Ped Factor             | 1.000 | 1.000        | 1.000        |
| Saturated Flow Rate (perm)  | 1805  | 5187         | 1615         |
| Right Turn on Red?          | _     | _            |              |
|                             |       |              |              |

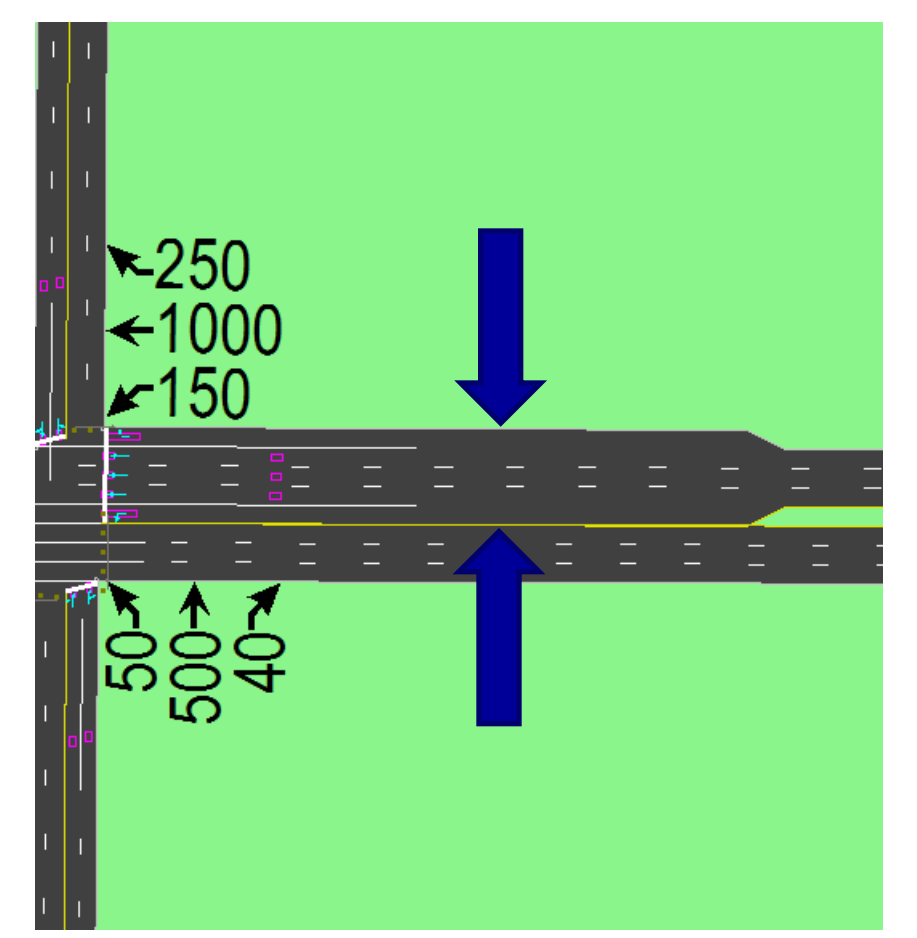

| LANE SETTINGS                                                                                                    | EBL | <b>→</b><br>EBT                                                                           | EBR                                                                                 |
|----------------------------------------------------------------------------------------------------|-----|-------------------------------------------------------------------------------------------|-------------------------------------------------------------------------------------|
| Lanes and Sharing (#RL)                                                                                                    |     | i - 1                                                                                     | 1                                                                                   |
| Traffic Volume (vph)                                                                                                    | 30  | 0 1200                                                                                    | 100                                                                                 |
| Street Name                                                                                                    |     |                                                                                           |                                                                                     |
| Link Distance (ft)                                                                                                    | _   | - 2000                                                                                    | —                                                                                   |
| Link Speed (mph)                                                                                                    | _   | - 50                                                                                      | —                                                                                   |
| Set Arterial Name and Speed                                                                                                    | _   | EB                                                                                        | —                                                                                   |
| Travel Time (s)                                                                                                    | _   | - 27.3                                                                                    | —                                                                                   |
| Ideal Satd. Flow (vphpl)                                                                                                    | 190 | 0 1900                                                                                    | 1900                                                                                |
| Lane Width (ft)                                                                                                    | 1   | 2 12                                                                                      | 12                                                                                  |
| Grade (%)                                                                                                    | _   | - 0                                                                                       | —                                                                                   |
| Area Tupe CBD                                                                                                    |     | -                                                                                         |                                                                                     |
| Storage Length (ft)                                                                                                    | 40  | 0 —                                                                                       | 400                                                                                 |
| otorago zongar (it)                                                                                                    |     |                                                                                           |                                                                                     |
| Storage Lanes (#)                                                                                                    |     | - 1 —                                                                                     | 1                                                                                   |
| Storage Lanes (#)<br>Right Turn Channelized                                                                                                    | -   | -<br>1 —<br>- —                                                                           | 1<br>None                                                                           |
| Storage Lanes (#)<br>Right Turn Channelized<br>Curb Radius (ft)                                                                                                    | -   | -<br>1<br>                                                                                | 1<br>None                                                                           |
| Storage Lanes (#)<br>Right Turn Channelized<br>Curb Radius (ft)<br>Add Lanes (#)                                                                                                    | -   | -<br>1<br><br>                                                                            | 1<br>None<br>—                                                                      |
| Storage Lanes (#)<br>Right Turn Channelized<br>Curb Radius (ft)<br>Add Lanes (#)<br>Lane Utilization Factor                                                                                                    |     | -<br><br><br><br>0 0.91                                                                   | 1<br>None<br>—<br>—<br>1.00                                                         |
| Storage Lanes (#)<br>Right Turn Channelized<br>Curb Radius (ft)<br>Add Lanes (#)<br>Lane Utilization Factor<br>Right Turn Factor                                                                                                    |     | -<br>1 —<br>- —<br>- —<br>0 0.91<br>0 1.000                                               | 1<br>None<br>—<br>1.00<br>0.850                                                     |
| Storage Lanes (#)<br>Right Turn Channelized<br>Curb Radius (ft)<br>Add Lanes (#)<br>Lane Utilization Factor<br>Right Turn Factor<br>Left Turn Factor (prot)                                                                                                    |     |                                                                                           | 1<br>None<br>—<br>1.00<br>0.850<br>1.000                                            |
| Storage Lanes (#)<br>Right Turn Channelized<br>Curb Radius (ft)<br>Add Lanes (#)<br>Lane Utilization Factor<br>Right Turn Factor<br>Left Turn Factor (prot)<br>Saturated Flow Rate (prot)                                                                                                    |     | <br><br>0 0.91<br>0 1.000<br>0 1.000<br>5 5187                                            | 1<br>None<br>                                                                       |
| Storage Lanes (#)<br>Right Turn Channelized<br>Curb Radius (ft)<br>Add Lanes (#)<br>Lane Utilization Factor<br>Right Turn Factor<br>Left Turn Factor (prot)<br>Saturated Flow Rate (prot)<br>Left Turn Factor (perm)                                                                                                    |     |                                                                                           | 1<br>None<br><br>1.00<br>0.850<br>1.000<br>1615<br>1.000                            |
| Storage Lanes (#)<br>Right Turn Channelized<br>Curb Radius (ft)<br>Add Lanes (#)<br>Lane Utilization Factor<br>Right Turn Factor<br>Left Turn Factor (prot)<br>Saturated Flow Rate (prot)<br>Left Turn Factor (perm)<br>Right Ped Bike Factor                                                                                                    |     | <br><br>0 0.91<br>0 1.000<br>0 1.000<br>5 5187<br>0 1.000<br>0 1.000                      | 1<br>None<br>                                                                       |
| Storage Lanes (#)<br>Right Turn Channelized<br>Curb Radius (ft)<br>Add Lanes (#)<br>Lane Utilization Factor<br>Right Turn Factor<br>Left Turn Factor (prot)<br>Saturated Flow Rate (prot)<br>Left Turn Factor (perm)<br>Right Ped Bike Factor<br>Left Ped Factor                                                                                                    |     |                                                                                           | 1<br>None<br><br>1.00<br>0.850<br>1.000<br>1615<br>1.000<br>1.000<br>1.000          |
| Storage Lanes (#)         Right Turn Channelized         Curb Radius (ft)         Add Lanes (#)         Lane Utilization Factor         Right Turn Factor         Left Turn Factor (prot)         Saturated Flow Rate (prot)         Left Turn Factor (perm)         Right Ped Bike Factor         Left Ped Factor         Saturated Flow Rate (perm)                            |     | <br><br>0 0.91<br>0 1.000<br>0 1.000<br>5 5187<br>0 1.000<br>0 1.000<br>0 1.000<br>5 5187 | 1<br>None<br><br>1.00<br>0.850<br>1.000<br>1615<br>1.000<br>1.000<br>1.000<br>1.000 |
| Storage Lanes (#)         Right Turn Channelized         Curb Radius (ft)         Add Lanes (#)         Lane Utilization Factor         Right Turn Factor         Left Turn Factor (prot)         Saturated Flow Rate (prot)         Left Turn Factor (perm)         Right Ped Bike Factor         Left Ped Factor         Saturated Flow Rate (perm)         Right Turn on Red? |     |                                                                                           | 1<br>None<br><br>1.00<br>0.850<br>1.000<br>1615<br>1.000<br>1.000<br>1.000<br>1615  |

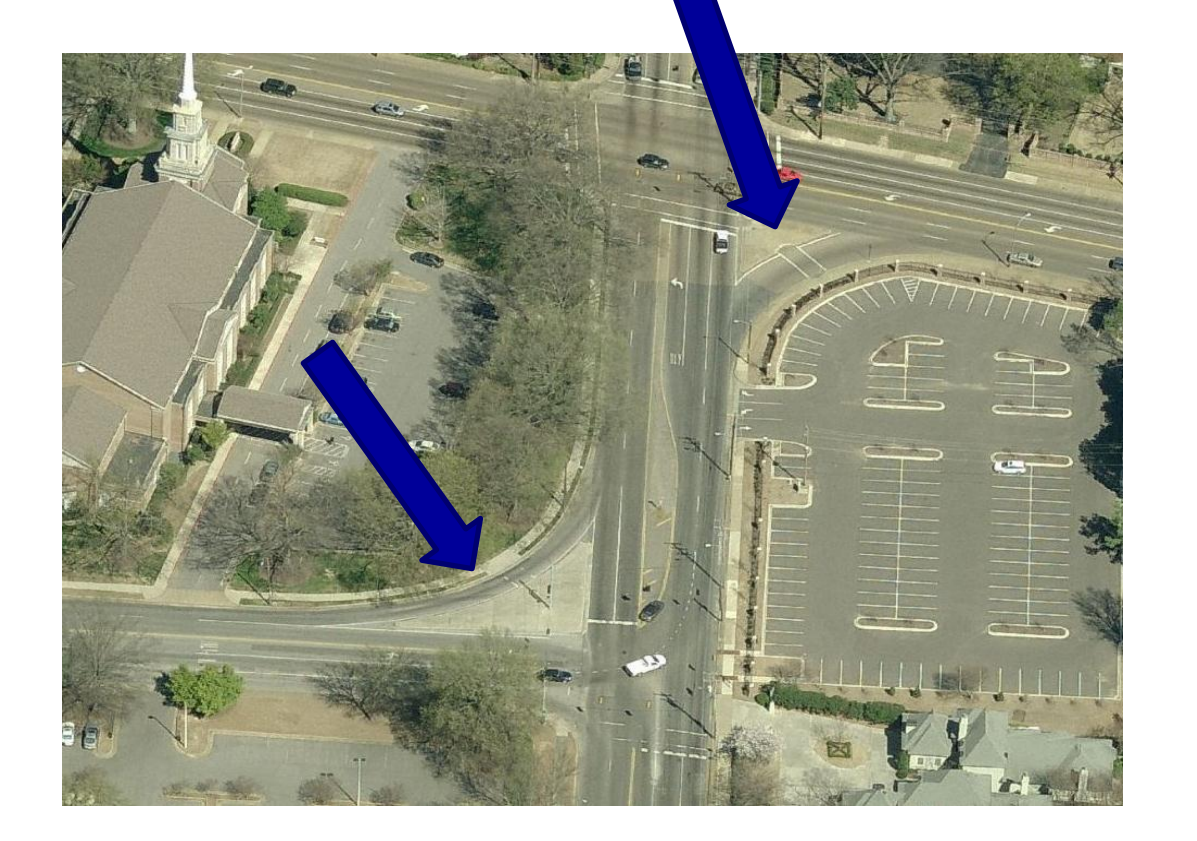

| LANE SETTINGS                                                                                                    | EBL                                                                                | EBT   | EBR                                                                                |
|----------------------------------------------------------------------------------------------------|------------------------------------------------------------------------------------|-------|------------------------------------------------------------------------------------|
| Lanes and Sharing (#RL)                                                                                                    | 5                                                                                  | - +++ | ۴                                                                                  |
| Traffic Volume (vph)                                                                                                    | 300                                                                                | 1200  | 100                                                                                |
| Street Name                                                                                                    |                                                                                    |       |                                                                                    |
| Link Distance (ft)                                                                                                    | _                                                                                  | 2000  | —                                                                                  |
| Link Speed (mph)                                                                                                    | _                                                                                  | 50    | —                                                                                  |
| Set Arterial Name and Speed                                                                                                    | —                                                                                  | EB    | —                                                                                  |
| Travel Time (s)                                                                                                    | _                                                                                  | 27.3  | —                                                                                  |
| Ideal Satd. Flow (vphpl)                                                                                                    | 1900                                                                               | 1900  | 1900                                                                               |
| Lane Width (ft)                                                                                                    | 12                                                                                 | 12    | 12                                                                                 |
| Grade (%)                                                                                                    | —                                                                                  | 0     | —                                                                                  |
| Area Type CBD                                                                                                    | _                                                                                  |       | —                                                                                  |
| Character Law alls (6)                                                                                                    | 400                                                                                |       | 400                                                                                |
| Storage Length (rt)                                                                                                    | 400                                                                                |       | 400                                                                                |
| Storage Length (rt)<br>Storage Lanes (#)                                                                                                    | 400                                                                                | _     | 400                                                                                |
| Storage Length (it)<br>Storage Lanes (#)<br>Right Turn Channelized                                                                                                    | 400                                                                                | _     | 1<br>None                                                                          |
| Storage Length (n)<br>Storage Lanes (#)<br>Right Turn Channelized<br>Curb Radius (ft)                                                                                                    | 400<br>1<br>—                                                                      | -     | 1<br>None                                                                          |
| Storage Length (n)<br>Storage Lanes (#)<br>Right Turn Channelized<br>Curb Radius (ft)<br>Add Lanes (#)                                                                                                    | 400<br>1<br>—<br>—                                                                 |       | 1<br>None<br>—                                                                     |
| Storage Length (it)<br>Storage Lanes (#)<br>Right Turn Channelized<br>Curb Radius (it)<br>Add Lanes (#)<br>Lane Utilization Factor                                                                                                    | 400<br>1<br><br><br>1.00                                                           |       | 1<br>None<br>—<br>—<br>1.00                                                        |
| Storage Length (it)<br>Storage Lanes (#)<br>Right Turn Channelized<br>Curb Radius (it)<br>Add Lanes (#)<br>Lane Utilization Factor<br>Right Turn Factor                                                                                                    | 400<br>1<br>                                                                       |       | 1<br>None<br>                                                                      |
| Storage Length (it)<br>Storage Lanes (#)<br>Right Turn Channelized<br>Curb Radius (it)<br>Add Lanes (#)<br>Lane Utilization Factor<br>Right Turn Factor<br>Left Turn Factor (prot)                                                                                                    | +00<br>1<br><br>1.00<br>1.000<br>0.950                                             |       | 1<br>None<br><br>1.00<br>0.850<br>1.000                                            |
| Storage Length (it)<br>Storage Lanes (#)<br>Right Turn Channelized<br>Curb Radius (it)<br>Add Lanes (#)<br>Lane Utilization Factor<br>Right Turn Factor<br>Left Turn Factor (prot)<br>Saturated Flow Rate (prot)                                                                                                    | +00<br>1<br><br>1.00<br>1.000<br>0.950<br>1805                                     |       | 1<br>None<br><br>1.00<br>0.850<br>1.000<br>1615                                    |
| Storage Length (it)<br>Storage Lanes (#)<br>Right Turn Channelized<br>Curb Radius (it)<br>Add Lanes (#)<br>Lane Utilization Factor<br>Right Turn Factor<br>Left Turn Factor (prot)<br>Saturated Flow Rate (prot)<br>Left Turn Factor (perm)                                                                                  | +00<br>1<br><br>1.00<br>1.000<br>0.950<br>1805<br>0.950                            |       | 1<br>None<br><br>1.00<br>0.850<br>1.000<br>1615<br>1.000                           |
| Storage Length (it)<br>Storage Lanes (#)<br>Right Turn Channelized<br>Curb Radius (it)<br>Add Lanes (#)<br>Lane Utilization Factor<br>Right Turn Factor<br>Left Turn Factor (prot)<br>Saturated Flow Rate (prot)<br>Left Turn Factor (perm)<br>Right Ped Bike Factor                                                         | +00<br>1<br><br>1.00<br>1.000<br>0.950<br>1805<br>0.950<br>1.000                   |       | 1<br>None<br><br>1.00<br>0.850<br>1.000<br>1615<br>1.000                           |
| Storage Length (it)<br>Storage Lanes (#)<br>Right Turn Channelized<br>Curb Radius (it)<br>Add Lanes (#)<br>Lane Utilization Factor<br>Right Turn Factor (prot)<br>Saturated Flow Rate (prot)<br>Left Turn Factor (perm)<br>Right Ped Bike Factor<br>Left Ped Factor                                                          | +00<br>1<br><br>1.00<br>1.000<br>0.950<br>1805<br>0.950<br>1.000                   |       | 1<br>None<br><br>1.00<br>0.850<br>1.000<br>1615<br>1.000<br>1.000<br>1.000         |
| Storage Length (it)<br>Storage Lanes (#)<br>Right Turn Channelized<br>Curb Radius (it)<br>Add Lanes (#)<br>Lane Utilization Factor<br>Right Turn Factor (prot)<br>Left Turn Factor (prot)<br>Saturated Flow Rate (prot)<br>Left Turn Factor (perm)<br>Right Ped Bike Factor<br>Left Ped Factor<br>Saturated Flow Rate (perm) | +00<br>1<br><br>1.00<br>1.000<br>0.950<br>1805<br>0.950<br>1.000<br>1.000<br>1.000 |       | 1<br>None<br>                                                                      |
| Storage Length (it)<br>Storage Lanes (#)<br>Right Turn Channelized<br>Curb Radius (it)<br>Add Lanes (#)<br>Lane Utilization Factor<br>Right Turn Factor (prot)<br>Saturated Flow Rate (prot)<br>Left Turn Factor (perm)<br>Right Ped Bike Factor<br>Left Ped Factor<br>Saturated Flow Rate (perm)<br>Right Turn on Red?      | +00<br>1<br><br>1.00<br>1.000<br>0.950<br>1805<br>0.950<br>1.000<br>1.000<br>1.000 |       | 1<br>None<br><br>1.00<br>0.850<br>1.000<br>1615<br>1.000<br>1.000<br>1.000<br>1615 |

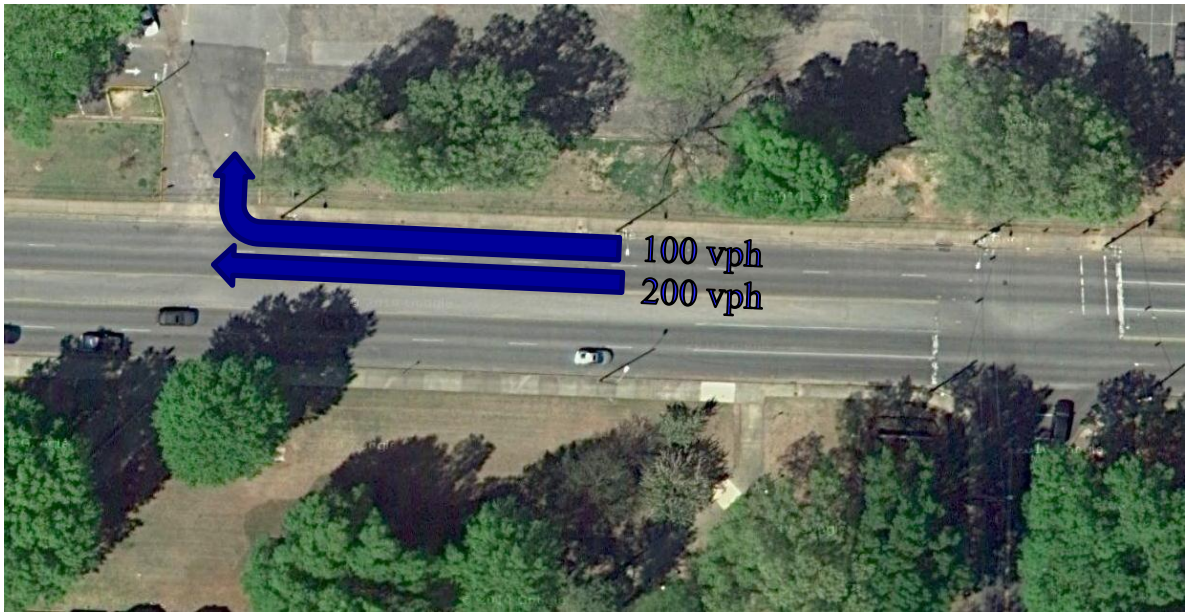

Determines how traffic volumes are distributed across each lane

 $f_{LU}$ Tot. App. Vol.  $n \times High$  Lane Vol.

|                             | ≯        | -+      | $\mathbf{i}$ |
|-----------------------------|----------|---------|--------------|
| DAME SET HINGS              | EBL      | EBT     | EBR          |
| Lanes and Sharing (#RL)     | <b>1</b> | - +++   | 7            |
| Traffic Volume (vph)        | 300      | 1200    | 100          |
| Street Name                 |          |         |              |
| Link Distance (ft)          |          | 2000    | _            |
| Link Speed (mph)            |          | - 50    |              |
| Set Arterial Name and Speed |          | EB      |              |
| Travel Time (s)             |          | 27.3    | _            |
| Ideal Satd. Flow (vphpl)    | 1900     | ) 1900  | 1900         |
| Lane Width (ft)             | 12       | 2 12    | 12           |
| Grade (%)                   |          | 0       | —            |
| Area Type CBD               |          |         | —            |
| Storage Length (ft)         | 400      | ) —     | 400          |
| Storage Lanes (#)           | -        | 1 —     | 1            |
| Right Turn Channelized      |          | ·       | None         |
| Curb Radius (ft)            |          | · _     | _            |
| Add Lanes (#)               |          | ·       | —            |
| Lane Utilization Factor     | 1.00     | 0.91    | 1.00         |
| Right Turn Factor           | 1.000    | 0 1.000 | 0.850        |
| Left Turn Factor (prot)     | 0.950    | 0 1.000 | 1.000        |
| Saturated Flow Rate (prot)  | 1805     | 5 5187  | 1615         |
| Left Turn Factor (perm)     | 0.950    | 0 1.000 | 1.000        |
| Right Ped Bike Factor       | 1.000    | 0 1.000 | 1.000        |
| Left Ped Factor             | 1.000    | 0 1.000 | 1.000        |
| Saturated Flow Rate (perm)  | 1805     | 5 5187  | 1615         |
| Right Turn on Red?          | _        |         | $\checkmark$ |
| Saturated Flow Rate (RTOR)  | (        | ) (     | 118          |

- Exclusive Lane:
  - $f_{RT} = 0.85$
- Shared Lane:
  - $f_{RT} = 1.0 (0.15)P_{RT}$
- Single Lane:
  - $f_{RT} = 1.0 (0.135)P_{RT}$

where  $P_{RT}$  = proportion of right turn traffic in lane

| LANE SETTINGS               | ≯        |              | $\mathbf{r}$ |
|-----------------------------|----------|--------------|--------------|
| 8 # 12 02 11 11 100         | EBL      | EBT          | EBR          |
| Lanes and Sharing (#RL)     | <b>1</b> | - <u>+++</u> | 1            |
| Traffic Volume (vph)        | 300      | 1200         | 100          |
| Street Name                 |          |              |              |
| Link Distance (ft)          | —        | 2000         | —            |
| Link Speed (mph)            | —        | 50           | _            |
| Set Arterial Name and Speed | —        | EB           | —            |
| Travel Time (s)             | —        | 27.3         | —            |
| Ideal Satd. Flow (vphpl)    | 1900     | 1900         | 1900         |
| Lane Width (ft)             | 12       | 12           | 12           |
| Grade (%)                   | —        | 0            | —            |
| Area Type CBD               | —        |              | —            |
| Storage Length (ft)         | 400      | —            | 400          |
| Storage Lanes (#)           | 1        | —            | 1            |
| Right Turn Channelized      | —        | —            | None         |
| Curb Radius (ft)            | —        | —            | —            |
| Add Lanes (#)               | —        | —            | —            |
| Lane Utilization Factor     | 1.00     | 0.91         | 1.00         |
| Right Turn Factor           | 1.000    | 1.000        | 0.850        |
| Left Turn Factor (prot)     | 0.950    | 1.000        | 1.000        |
| Saturated Flow Rate (prot)  | 1805     | 5187         | 1615         |
| Left Turn Factor (perm)     | 0.950    | 1.000        | 1.000        |
| Right Ped Bike Factor       | 1.000    | 1.000        | 1.000        |
| Left Ped Factor             | 1.000    | 1.000        | 1.000        |
| Saturated Flow Rate (perm)  | 1805     | 5187         | 1615         |
| Right Turn on Red?          | _        | _            | ✓            |
| Saturated Flow Rate (RTOR)  | 0        | 0            | 118          |

- Exclusive Lane:
  - $f_{LT} = 0.95$
- Shared Lane:

• 
$$f_{RT} = 1/(1.0 + 0.05P_{LT})$$

where  $P_{LT}$  = proportion of left turn traffic in lane

 Permitted left factors are based on actuated green times per the 2000 HCM

| LANE SETTINGS               | ≯     | <b>→</b>     | $\mathbf{i}$ |
|-----------------------------|-------|--------------|--------------|
| DAME SET TINGS              | EBL   | EBT          | EBR          |
| Lanes and Sharing (#RL)     | ۲     | - <u>†††</u> | 1            |
| Traffic Volume (vph)        | 300   | 1200         | 100          |
| Street Name                 |       |              |              |
| Link Distance (ft)          | —     | 2000         | —            |
| Link Speed (mph)            | —     | 50           | —            |
| Set Arterial Name and Speed | —     | EB           | —            |
| Travel Time (s)             | —     | 27.3         | —            |
| Ideal Satd. Flow (vphpl)    | 1900  | 1900         | 1900         |
| Lane Width (ft)             | 12    | 12           | 12           |
| Grade (%)                   | —     | 0            | —            |
| Area Type CBD               | —     |              | —            |
| Storage Length (ft)         | 400   | —            | 400          |
| Storage Lanes (#)           | 1     | _            | 1            |
| Right Turn Channelized      | —     | _            | None         |
| Curb Radius (ft)            | —     | _            | —            |
| Add Lanes (#)               | —     | —            | —            |
| Lane Utilization Factor     | 1.00  | 0.91         | 1.00         |
| Right Turn Factor           | 1.000 | 1.000        | 0.850        |
| Left Turn Factor (prot)     | 0.950 | 1.000        | 1.000        |
| Saturated Flow Rate (prot)  | 1805  | 5187         | 1615         |
| Left Turn Factor (perm)     | 0.950 | 1.000        | 1.000        |
| Right Ped Bike Factor       | 1.000 | 1.000        | 1.000        |
| Left Ped Factor             | 1.000 | 1.000        | 1.000        |
| Saturated Flow Rate (perm)  | 1805  | 5187         | 1615         |
| Right Turn on Red?          | _     | _            |              |
| Saturated Flow Rate (RTOR)  | 0     | 0            | 118          |

- Adjusted flow rates
  - Used in capacity, delay, and optimization calculations
  - Not used for simulation modeling in SimTraffic

|                             | ≯     | <b>→</b>     | $\mathbf{N}$ |
|-----------------------------|-------|--------------|--------------|
| DAME SET TINGS              | EBL   | EBT          | EBR          |
| Lanes and Sharing (#RL)     | ۲     | - <u>†††</u> | ۴            |
| Traffic Volume (vph)        | 300   | 1200         | 100          |
| Street Name                 |       |              |              |
| Link Distance (ft)          | _     | 2000         | —            |
| Link Speed (mph)            |       | 50           | —            |
| Set Arterial Name and Speed | —     | EB           | —            |
| Travel Time (s)             | _     | 27.3         | —            |
| Ideal Satd. Flow (vphpl)    | 1900  | 1900         | 1900         |
| Lane Width (ft)             | 12    | 12           | 12           |
| Grade (%)                   | _     | 0            | —            |
| Area Type CBD               |       |              | —            |
| Storage Length (ft)         | 400   | —            | 400          |
| Storage Lanes (#)           | 1     | —            | 1            |
| Right Turn Channelized      | _     | —            | None         |
| Curb Radius (ft)            | _     | —            | —            |
| Add Lanes (#)               | _     | —            | —            |
| Lane Utilization Factor     | 1.00  | 0.91         | 1.00         |
| Right Turn Factor           | 1.000 | 1.000        | 0.850        |
| Left Turn Factor (prot)     | 0.950 | 1.000        | 1.000        |
| Saturated Flow Rate (prot)  | 1805  | 5187         | 1615         |
| Left Turn Factor (perm)     | 0.950 | 1.000        | 1.000        |
| Right Ped Bike Factor       | 1.000 | 1.000        | 1.000        |
| Left Ped Factor             | 1.000 | 1.000        | 1.000        |
| Saturated Flow Rate (perm)  | 1805  | 5187         | 1615         |
| Right Turn on Red?          |       |              |              |
| Saturated Flow Rate (RTOR)  | 0     | 0            | 118          |

 These factors are calculated based upon HCM 2000 methods

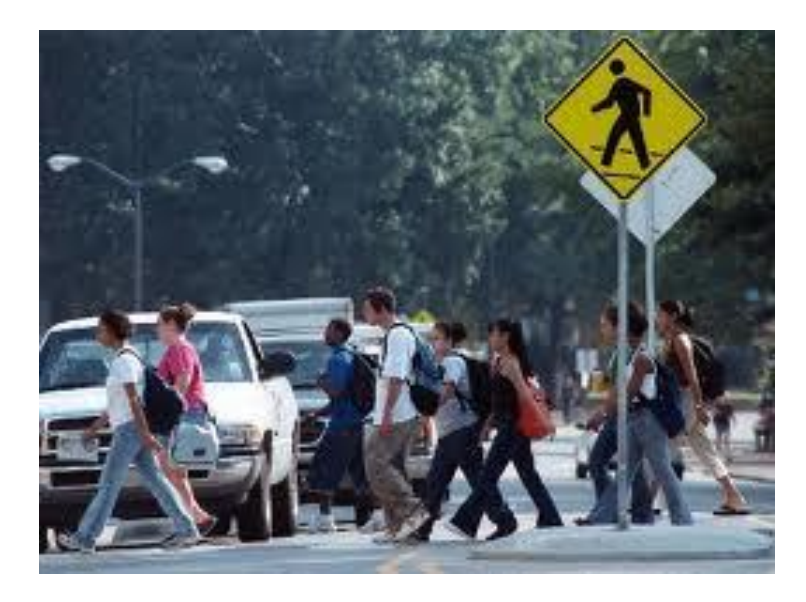

| LANE SETTINGS               |       | <b>→</b>     | $\mathbf{F}$ |
|-----------------------------|-------|--------------|--------------|
|                             | EBL   | EBT          | EBR          |
| Lanes and Sharing (#RL)     | 1     | - <u>†††</u> | 1            |
| Traffic Volume (vph)        | 300   | 1200         | 100          |
| Street Name                 |       |              |              |
| Link Distance (ft)          | —     | 2000         | —            |
| Link Speed (mph)            | —     | 50           | _            |
| Set Arterial Name and Speed | —     | EB           | —            |
| Travel Time (s)             | —     | 27.3         | _            |
| Ideal Satd. Flow (vphpl)    | 1900  | 1900         | 1900         |
| Lane Width (ft)             | 12    | 12           | 12           |
| Grade (%)                   | —     | 0            | —            |
| Area Type CBD               | —     |              | _            |
| Storage Length (ft)         | 400   | —            | 400          |
| Storage Lanes (#)           | 1     | _            | 1            |
| Right Turn Channelized      | —     | —            | None         |
| Curb Radius (ft)            | —     | _            | _            |
| Add Lanes (#)               | —     | —            | —            |
| Lane Utilization Factor     | 1.00  | 0.91         | 1.00         |
| Right Turn Factor           | 1.000 | 1.000        | 0.850        |
| Left Turn Factor (prot)     | 0.950 | 1.000        | 1.000        |
| Saturated Flow Rate (prot)  | 1805  | 5187         | 1615         |
| Left Turn Factor (perm)     | 0.950 | 1.000        | 1.000        |
| Right Ped Bike Factor       | 1.000 | 1.000        | 1.000        |
| Left Ped Factor             | 1.000 | 1.000        | 1.000        |
| Saturated Flow Rate (perm)  | 1805  | 5187         | 1615         |
| Right Turn on Red?          | —     | _            |              |
| Saturated Flow Rate (RTOR)  | 0     | 0            | 118          |

- Right-Turn on Red (ROTR)
  - HCM does not support ROTR calculations
  - Synchro adjusts applies different formulation to calculate ROTR
  - A separate saturation flow rate is calculated for these movements

| LANE SETTINGS               |      | <b>→</b>   | $\rightarrow$ |
|-----------------------------|------|------------|---------------|
| DAME SET HINGS              | EBL  | EBT        | EBR           |
| Lanes and Sharing (#RL)     |      | - <b>^</b> | ۳ ·           |
| Traffic Volume (vph)        | 30   | 0 1200     | 100           |
| Street Name                 |      |            |               |
| Link Distance (ft)          | _    | - 2000     | —             |
| Link Speed (mph)            | _    | - 50       | —             |
| Set Arterial Name and Speed | _    | EB         | —             |
| Travel Time (s)             | _    | - 27.3     | —             |
| Ideal Satd. Flow (vphpl)    | 190  | 0 1900     | 1900          |
| Lane Width (ft)             | 1:   | 2 12       | : 12          |
| Grade (%)                   | _    | - 0        | I —           |
| Area Type CBD               | _    | -          | _             |
| Storage Length (ft)         | 40   | 0 —        | 400           |
| Storage Lanes (#)           |      | 1 —        | 1             |
| Right Turn Channelized      |      | - —        | None          |
| Curb Radius (ft)            | _    | - —        | _             |
| Add Lanes (#)               |      | - —        | —             |
| Lane Utilization Factor     | 1.0  | 0 0.91     | 1.00          |
| Right Turn Factor           | 1.00 | 0 1.000    | 0.850         |
| Left Turn Factor (prot)     | 0.95 | 0 1.000    | 1.000         |
| Saturated Flow Rate (prot)  | 180  | 5 5187     | 1615          |
| Left Turn Factor (perm)     | 0.95 | 0 1.000    | 1.000         |
| Right Ped Bike Factor       | 1.00 | 0 1.000    | 1.000         |
| Left Ped Factor             | 1.00 | 0 1.000    | 1.000         |
| Saturated Flow Rate (perm)  | 180  | 5 5187     | 1615          |
| Right Turn on Red?          | _    | - —        |               |
| Saturated Flow Rate (RTOR)  |      | 0 0        | 118           |

$$PHF = \frac{V}{4 \times V_{15}}$$

 $GF = (1+r)^Y$ 

where r = growth rate Y = number of years

| VOLUME SETTINGS             | ≯     | <b>→</b> | $\rightarrow$ |
|-----------------------------|-------|----------|---------------|
|                             | EBL   | EBT      | EBR           |
| Lanes and Sharing (#RL)     | ٦     | ▼ ↑↑↑    | 7             |
| Traffic Volume (vph)        | j 300 | 1200     | 100           |
| Conflicting Peds. (#/hr)    | 0     | —        | 0             |
| Conflicting Bicycles (#/hr) | —     | _        | 0             |
| Peak Hour Factor            | 0.85  | 0.85     | 0.85          |
| Growth Factor               | 1.00  | 1.00     | 1.00          |
| Heavy Vehicles (%)          | 0     | 0        | 0             |
| Bus Blockages (#/hr)        | 0     | I 0      | 0             |
| Adj. Parking Lane?          |       |          |               |
| Parking Maneuvers (#/hr)    | —     | —        | —             |
| Traffic from mid-block (%)  | —     | 0        | —             |
| Link OD Volumes             |       | —        | —             |
| Adjusted Flow (vph)         | 353   | 1412     | 118           |
| Traffic in shared lane (%)  | _     | _        | —             |
| Lane Group Flow (vph)       | 353   | 1412     | 118           |

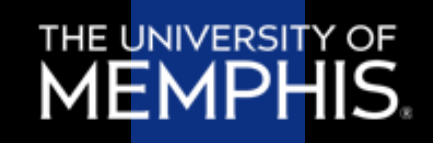

#### $F_{bb} = [N - (14.4N_b/3600)]/N$

#### where:

 $F_{bb}$  = bus blockage factor N = number of lanes  $N_b$  = number of buses stopping/hr

| VOLUME SETTINGS                                                                                                    | EBL        | <b>→</b><br>EBT | EBR                   |
|----------------------------------------------------------------------------------------------------|------------|-----------------|-----------------------|
| Lanes and Sharing (#RL)                                                                                                    | 7          | <u> </u>        | 7                     |
| Traffic Volume (vph)                                                                                                    | 300        | 1200            | 100                   |
| Conflicting Peds. (#/hr)                                                                                                    | 0          |                 | 0                     |
| Conflicting Bicycles (#/hr)                                                                                                    | —          | —               | 0                     |
| Peak Hour Factor                                                                                                    | 0.85       | 0.85            | 0.85                  |
| Growth Factor                                                                                                    | 1.00       | 1.00            | 1.00                  |
|                                                                                                    | -          | -               | -                     |
| Heavy Vehicles (%)                                                                                                    | 0          | 0               | 0                     |
| Heavy Vehicles (%)<br>Bus Blockages (#/hr)                                                                                                    | 0          | 0               | 0<br>0                |
| Heavy Vehicles (%)<br>Bus Blockages (#/hr)<br>Adj. Parking Lane?                                                                                                    |            | 0               | 0                     |
| Heavy Vehicles (%)<br>Bus Blockages (#/hr)<br>Adj. Parking Lane?<br>Parking Maneuvers (#/hr)                                                                                                    |            |                 | 0<br>0<br>            |
| Heavy Vehicles (%)<br>Bus Blockages (#/hr)<br>Adj. Parking Lane?<br>Parking Maneuvers (#/hr)<br>Traffic from mid-block (%)                                                                         |            | 0               |                       |
| Heavy Vehicles (%)<br>Bus Blockages (#/hr)<br>Adj. Parking Lane?<br>Parking Maneuvers (#/hr)<br>Traffic from mid-block (%)<br>Link OD Volumes                                                      |            |                 |                       |
| Heavy Vehicles (%)<br>Bus Blockages (#/hr)<br>Adj. Parking Lane?<br>Parking Maneuvers (#/hr)<br>Traffic from mid-block (%)<br>Link OD Volumes<br>Adjusted Flow (vph)                               | 0<br>0<br> | 0<br>0<br>      | 0<br>0<br><br><br>118 |
| Heavy Vehicles (%)<br>Bus Blockages (#/hr)<br>Adj. Parking Lane?<br>Parking Maneuvers (#/hr)<br>Traffic from mid-block (%)<br>Link OD Volumes<br>Adjusted Flow (vph)<br>Traffic in shared lane (%) | 0<br>0<br> | 0<br>0<br>      |                       |

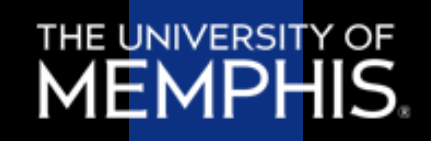

- On-Street Parking
  - Check the adjacent parking lane box
  - Estimate number of parking maneuvers

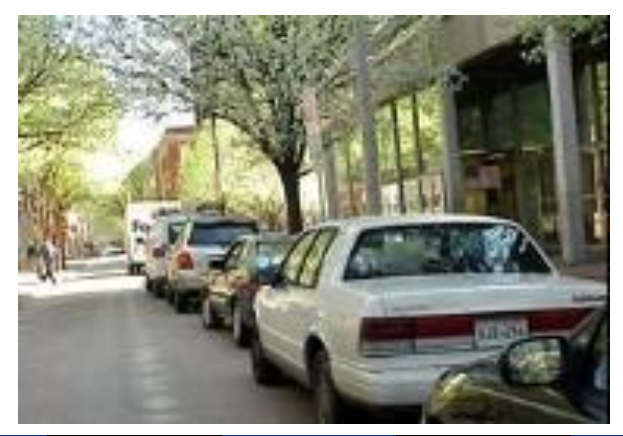

| VOLUME SETTINGS             | EBL  | →<br>EBT | EBR  |
|-----------------------------|------|----------|------|
| Lanes and Sharing (#RL)     |      | - +++    | 1    |
| Traffic Volume (vph)        | 300  | 1200     | 100  |
| Conflicting Peds. (#/hr)    | 0    |          | 0    |
| Conflicting Bicycles (#/hr) | —    |          | 0    |
| Peak Hour Factor            | 0.85 | 0.85     | 0.85 |
| Growth Factor               | 1.00 | 1.00     | 1.00 |
| Heavy Vehicles (%)          | 0    | 0        | 0    |
| Bus Blockages (#/hr)        | 0    | 0        | 0    |
| Adj. Parking Lane?          |      |          |      |
| Parking Maneuvers (#/hr)    | —    |          | —    |
| I rathc from mid-block (%)  | —    | U        | —    |
| Link OD Volumes             | —    | —        | —    |
| Adjusted Flow (vph)         | 353  | 1412     | 118  |
| Traffic in shared lane (%)  | —    |          | _    |
| Lane Group Flow (vph)       | 353  | 1412     | 118  |

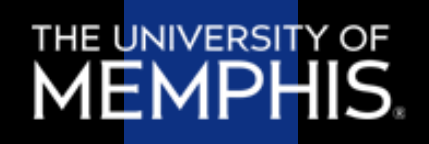

- Sources: driveways, un-modeled streets
- Synchro balances upstream & downstream traffic by adjusting midblock traffic
- Higher values of mid-block traffic reduces the effectiveness of signal optimization

| VOLUME SETTINGS             | ≯    |          | •   | $\mathbf{i}$ |    |
|-----------------------------|------|----------|-----|--------------|----|
|                             | EBL  | EBT      |     | EBR          |    |
| Lanes and Sharing (#RL)     |      | <u> </u> | M.  |              | ۲  |
| Traffic Volume (vph)        | j 30 | 0 12     | 200 | 10           | )0 |
| Conflicting Peds. (#/hr)    |      | 0        | _   |              | 0  |
| Conflicting Bicycles (#/hr) | -    | -        |     |              | 0  |
| Peak Hour Factor            | 0.8  | 5 0.     | 85  | 0.8          | 35 |
| Growth Factor               | 1.0  | 01.      | 00  | 1.0          | )0 |
| Heavy Vehicles (%)          |      | 0        | 0   |              | 0  |
| Bus Blockages (#/hr)        |      | 0        | 0   |              | 0  |
| Adj. Parking Lane?          |      |          |     |              |    |
| Parking Maneuvers (#/hr)    | -    | -        | _   | _            | _  |
| Traffic from mid-block (%)  | -    | -        | 0   | -            | —  |
| Link OD Volumes             | -    | -        | —   | -            | -  |
| Adjusted Flow (vph)         | 35   | 3 14     | 12  | 11           | 18 |
| Traffic in shared lane (%)  | -    | -        | _   | -            | _  |
| Lane Group Flow (vph)       | 35   | 3 14     | 12  | 11           | 18 |

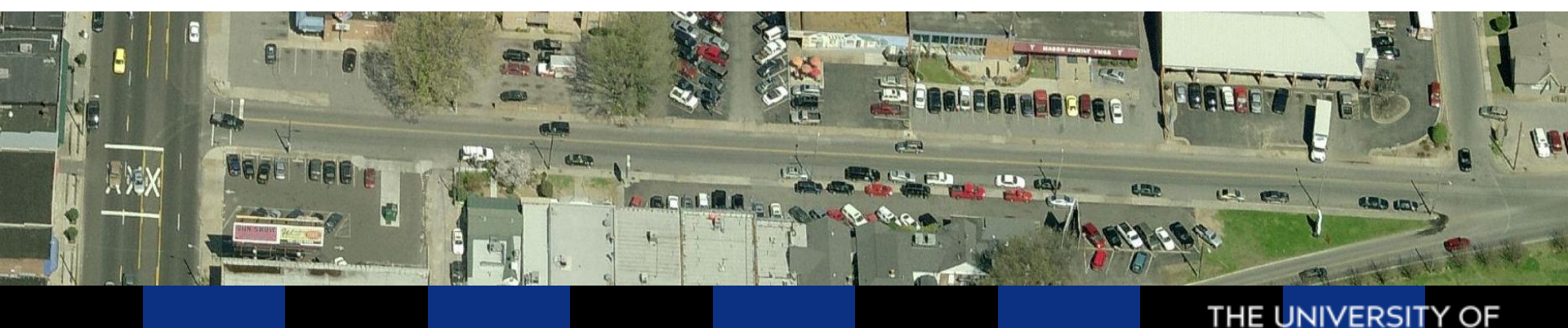

- Allows for detailed control over O-D movements for adjacent intersections
- Used for:
  - Links less than 300 ft. long
  - Freeway interchange intersections
  - Median of a wide arterial
  - Between nodes of a "dog-legged" intersection ("T" intersections)

| VOLUME SETTINGS             | - | ۶   |     | +   |    | $\mathbf{i}$ |    |
|-----------------------------|---|-----|-----|-----|----|--------------|----|
| TOLOME OF THIRDS            | E | EBL |     | EBT |    | EBR          |    |
| Lanes and Sharing (#RL)     |   |     | ۳ - |     |    |              | ۲  |
| Traffic Volume (vph)        |   | 3   | 00  | 120 | 00 | 1            | 00 |
| Conflicting Peds. (#/hr)    |   |     | 0   | -   | _  |              | 0  |
| Conflicting Bicycles (#/hr) |   | -   | _   | -   | _  |              | 0  |
| Peak Hour Factor            |   | 0.8 | 35  | 0.8 | 35 | 0.           | 85 |
| Growth Factor               |   | 1.0 | 00  | 1.0 | 00 | 1.           | 00 |
| Heavy Vehicles (%)          |   |     | 0   |     | 0  |              | 0  |
| Bus Blockages (#/hr)        |   |     | 0   |     | 0  |              | 0  |
| Adj. Parking Lane?          |   |     |     |     |    |              |    |
| Parking Maneuvers (#/hr)    |   | -   | _   | -   | _  |              | _  |
| Traffic from mid-block (%)  |   |     | _   |     | 0  |              | _  |
| Link OD Volumes             |   |     | _   |     | _  |              | _  |
| Adjusted Flow (vph)         |   | 3   | 53  | 14  | 12 | 1            | 18 |
| Traffic in shared lane (%)  |   | -   | _   | -   | _  |              | -  |
| Lane Group Flow (vph)       |   | 3   | 53  | 14  | 12 | 1            | 18 |

- Pass. Car Equivalents are used to balance lanes
- Values for PCEs:
  - Rights = 1.18
  - Protected Lefts = 1.05
  - Permitted Lefts = 1.05 6.67
  - Perm. Plus Prot. =1.05 1.82

| VOLUME SETTINGS             | EBL  | <b>→</b><br>EBT | EBR  |
|-----------------------------|------|-----------------|------|
| Lanes and Sharing (#RL)     | ۲    | - <u>†††</u>    | 1    |
| Traffic Volume (vph)        | 300  | 1200            | 100  |
| Conflicting Peds. (#/hr)    | 0    | _               | 0    |
| Conflicting Bicycles (#/hr) | _    | _               | 0    |
| Peak Hour Factor            | 0.85 | 0.85            | 0.85 |
| Growth Factor               | 1.00 | 1.00            | 1.00 |
| Heavy Vehicles (%)          | 0    | 0               | 0    |
| Bus Blockages (#/hr)        | 0    | 0               | 0    |
| Adj. Parking Lane?          |      |                 |      |
| Parking Maneuvers (#/hr)    | _    |                 | —    |
| Traffic from mid-block (%)  | _    | 0               |      |
| Link OD Volumes             | _    |                 | —    |
| Adjusted Flow (vph)         | 353  | 1412            | 118  |
| Traffic in shared lane (%)  | —    | —               | —    |
| Lane Group Flow (vph)       | 353  | 1412            | 118  |

Calculated based on opposing traffic volumes

# **Node Settings**

- Controller Types
  - Pretimed
  - Semi-Actuated-Uncoordinated
  - Actuated-Uncoordinated
  - Actuated-Coordinated
  - Unsignalized
  - Roundabouts

| NODE SETTINGS           |                 |
|-------------------------|-----------------|
| Node #                  | 3               |
| Zone:                   |                 |
| ×East (ft):             | 10230           |
| Y North (ft):           | 10833           |
| Z Elevation (ft):       | 0               |
| Description             |                 |
| Control Type            | Pretimed        |
| Cycle Length (s):       | 70.0            |
| Lock Timings:           |                 |
| Optimize Cycle Length:  | Optimize        |
| Optimize Splits:        | Optimize        |
| Actuated Cycle(s):      | 70.0            |
| Natural Cycle(s):       | 70.0            |
| Max v/c Ratio:          | 0.97            |
| Intersection Delay (s): | 36.0            |
| Intersection LOS:       | D               |
| ICU:                    | 0.87            |
| ICU LOS:                | E               |
| Offset (s) :            | 0.0             |
| Referenced to:          | Begin of Green  |
| Reference Phase:        | 6+2 - SBTL NBTL |
| Master Intersection:    |                 |
| Yield Point:            | Single          |

# Node Settings (Cont.)

- Actuated Cycle Length
  - Average cycle length for an actuated signal
- Natural Cycle Length
  - Shortest cycle length that will give acceptable capacity
  - Cycle length intersection would run at if it was independent of other intersections

|   | NODE SETTINGS           |                 |
|---|-------------------------|-----------------|
|   | Node #                  | 3               |
|   | Zone:                   |                 |
|   | ×East (ft):             | 10230           |
|   | Y North (ft):           | 10833           |
|   | Z Elevation (ft):       | 0               |
|   | Description             |                 |
|   | Control Type            | Pretimed        |
|   | Cycle Length (s):       | 70.0            |
|   | Lock Timings:           |                 |
|   | Optimize Cycle Length:  | Optimize        |
| _ | Optimize Splits:        | Optimize        |
| ſ | Actuated Cycle(s):      | 70.0            |
|   | Natural Cycle(s):       | 70.0            |
|   | Max v/c Ratio:          | 0.97            |
|   | Intersection Delay (s): | 36.0            |
|   | Intersection LOS:       | D               |
|   | ICU:                    | 0.87            |
|   | ICU LOS:                | E               |
|   | Offset (s) :            | 0.0             |
|   | Referenced to:          | Begin of Green  |
|   | Reference Phase:        | 6+2 - SBTL NBTL |
|   | Master Intersection:    |                 |
|   | Yield Point:            | Single          |

#### Left Turn Types

- Permitted
- Protected
- Permitted & Protected
- Split

#### **Right Turn Types**

- Permitted
- Protected
- Permitted & Protected
- Overlap
- Protected & Overlap
- Free
- Custom

| TIMING SETTINGS           | EBL  | →<br>EBT | EBR                                                                                                    |
|---------------------------|------|----------|----------------------------------------------------------------------------------------------------|
| Lanes and Sharing (#RL)   | 5    | - +++    | 1                                                                                                    |
| Traffic Volume (vph)      | 300  | 1200     | 100                                                                                                    |
| Turn Type                 | Prot | —        | Perm                                                                                                    |
| Protected Phases          | 7    | 4        |                                                                                                    |
| Permitted Phases          |      |          | 4                                                                                                    |
| Detector Phases           | 7    | 4        | 4                                                                                                    |
| Switch Phase              | 0    | 0        | 0                                                                                                    |
| Leading Detector (ft)     | 20   | 100      | 20                                                                                                    |
| Trailing Detector (ft)    | 0    | 0        | 0                                                                                                    |
| Minimum Initial (s)       | 4.0  | 4.0      | 4.0                                                                                                    |
| Minimum Split (s)         | 12.0 | 21.9     | 21.9                                                                                                    |
| Total Split (s)           | 20.0 | 29.3     | 29.3                                                                                                    |
| Yellow Time (s)           | 5.0  | 5.0      | 5.0                                                                                                    |
| All-Red Time (s)          | 0.9  | 0.9      | 0.9                                                                                                    |
| Lost Time Adjust (s)      | 0.0  | 0.0      | 0.0                                                                                                    |
| Lagging Phase?            |      |          |                                                                                                    |
| Allow Lead/Lag Optimize?  |      |          | <ul> <li>Image: A set of the set of the</li></ul> |
| Recall Mode               | Max  | Max      | Max                                                                                                    |
| Actuated Effct. Green (s) | 14.1 | 23.4     | 23.4                                                                                                    |
| Actuated g/C Ratio        | 0.20 | 0.33     | 0.33                                                                                                    |
| Volume to Capacity Ratio  | 0.97 | 0.81     | 0.19                                                                                                    |
| Control Delay (s)         | 71.5 | 26.0     | 4.6                                                                                                    |
| Queue Delay (s)           | 0.0  | 0.0      | 0.0                                                                                                    |
| Total Delay (s)           | 71.5 | 26.0     | 4.6                                                                                                    |
| Level of Service          | E    | C        | A                                                                                                    |
| Approach Delay (s)        | _    | 33.2     | —                                                                                                    |
| Approach LOS              | —    | C        | _                                                                                                    |
| Queue Length 50th (ft)    | 152  | 200      | 0                                                                                                    |
| Queue Length 95th (ft)    | #282 | 234      | 27                                                                                                    |

- Startup lost time minus extension of effective green time
  - Extension of effective green is the time vehicles continue to enter the intersection during yellow
  - Default value is zero

| TIMING SETTINGS           | EBL  | →<br>EBT | EBR  |
|---------------------------|------|----------|------|
| Lanes and Sharing (#RL)   | 5    | - +++    | 1    |
| Traffic Volume (vph)      | 300  | 1200     | 100  |
| Turn Type                 | Prot | _        | Perm |
| Protected Phases          | 7    | 4        |      |
| Permitted Phases          |      |          | 4    |
| Detector Phases           | 7    | 4        | 4    |
| Switch Phase              | 0    | 0        | 0    |
| Leading Detector (ft)     | 20   | 100      | 20   |
| Trailing Detector (ft)    | 0    | 0        | 0    |
| Minimum Initial (s)       | 4.0  | 4.0      | 4.0  |
| Minimum Split (s)         | 12.0 | 21.9     | 21.9 |
| Total Split (s)           | 20.0 | 29.3     | 29.3 |
| Yellow Time (s)           | 5.0  | 5.0      | 5.0  |
| All-Red Time (s)          | 0.9  | 0.9      | 0.9  |
| Lost Time Adjust (s)      | 0.0  | 0.0      | 0.0  |
| Lagging Phase?            |      |          |      |
| Allow Lead/Lag Optimize?  |      |          |      |
| Recall Mode               | Max  | Max      | Max  |
| Actuated Effct, Green (s) | 14.1 | 23.4     | 23.4 |
| Actuated g/C Ratio        | 0.20 | 0.33     | 0.33 |
| Volume to Capacity Ratio  | 0.97 | 0.81     | 0.19 |
| Control Delay (s)         | 71.5 | 26.0     | 4.6  |
| Queue Delay (s)           | 0.0  | 0.0      | 0.0  |
| Total Delay (s)           | 71.5 | 26.0     | 4.6  |
| Level of Service          | E    | C        | A    |
| Approach Delay (s)        | _    | 33.2     | _    |
| Approach LOS              |      | C        | _    |
| Queue Length 50th (ft)    | 152  | 200      | 0    |
| Queue Length 95th (ft)    | #282 | 234      | 27   |

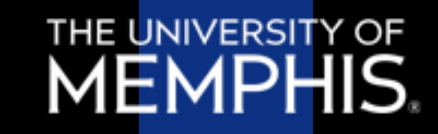

- Lead/Lag Optimization
  - Change/optimize the sequence of phases included in a cycle

|                                                                                                    | ≯                                                                               | -                                                                                                    |                                                                         |
|----------------------------------------------------------------------------------------------------|---------------------------------------------------------------------------------|----------------------------------------------------------------------------------------------------|-------------------------------------------------------------------------|
| TIMING SETTINGS                                                                                                    | EBL                                                                             | EBT                                                                                                    | EBR                                                                     |
| Lanes and Sharing (#RL)                                                                                                    | 5                                                                               | - +++                                                                                                    | 7                                                                       |
| Traffic Volume (vph)                                                                                                    | 300                                                                             | 1200                                                                                                    | 100                                                                     |
| Turn Type                                                                                                    | Prot                                                                            | _                                                                                                    | Perm                                                                    |
| Protected Phases                                                                                                    | 7                                                                               | 4                                                                                                    |                                                                         |
| Permitted Phases                                                                                                    |                                                                                 |                                                                                                    | 4                                                                       |
| Detector Phases                                                                                                    | 7                                                                               | 4                                                                                                    | 4                                                                       |
| Switch Phase                                                                                                    | 0                                                                               | 0                                                                                                    | 0                                                                       |
| Leading Detector (ft)                                                                                                    | 20                                                                              | 100                                                                                                    | 20                                                                      |
| Trailing Detector (ft)                                                                                                    | 0                                                                               | 0                                                                                                    | 0                                                                       |
| Minimum Initial (s)                                                                                                    | 4.0                                                                             | 4.0                                                                                                    | 4.0                                                                     |
| Minimum Split (s)                                                                                                    | 12.0                                                                            | 21.9                                                                                                    | 21.9                                                                    |
| Total Split (s)                                                                                                    | 20.0                                                                            | 29.3                                                                                                    | 29.3                                                                    |
| Yellow Time (s)                                                                                                    | 5.0                                                                             | 5.0                                                                                                    | 5.0                                                                     |
|                                                                                                    |                                                                                 |                                                                                                    |                                                                         |
| All-Red Time (s)                                                                                                    | 0.9                                                                             | 0.9                                                                                                    | 0.9                                                                     |
| All-Red Time (s)<br>Lost Time Adjust (s)                                                                                                    | 0.9<br>0.0                                                                      | 0.9<br>0.0                                                                                                    | 0.9<br>0.0                                                              |
| All-Red Time (s)<br>Lost Time Adjust (s)<br>Lagging Phase?                                                                                                    | 0.9<br>0.0                                                                      | 0.9<br>0.0                                                                                                    | 0.9<br>0.0                                                              |
| All-Red Time (s)<br>Lost Time Adjust (s)<br>Lagging Phase?<br>Allow Lead/Lag Optimize?                                                                                                    | 0.9<br>0.0<br>🔽                                                                 | 0.9<br>0.0<br>🔽                                                                                                    | 0.9<br>0.0<br>🔽                                                         |
| All-Red Time (s)<br>Lost Time Adjust (s)<br>Lagging Phase?<br>Allow Lead/Lag Optimize?<br>Recall Mode                                                                                                    | 0.9<br>0.0<br>                                                                  | 0.9<br>0.0<br>✓<br>Max                                                                                                    | 0.9<br>0.0<br>🔽<br>Max                                                  |
| All-Red Time (s)<br>Lost Time Adjust (s)<br>Lagging Phase?<br>Allow Lead/Lag Optimize?<br>Recall Mode<br>Actuated Effet. Green (s)                                                                                                    | 0.9<br>0.0<br>Max<br>14.1                                                       | 0.9<br>0.0<br>✓<br>Max<br>23.4                                                                                                    | 0.9<br>0.0<br>✓<br>Max<br>23.4                                          |
| All-Red Time (s)<br>Lost Time Adjust (s)<br>Lagging Phase?<br>Allow Lead/Lag Optimize?<br>Hecall Mode<br>Actuated Effct. Green (s)<br>Actuated g/C Ratio                                                                                                    | 0.9<br>0.0<br>Max<br>14.1<br>0.20                                               | 0.9<br>0.0<br>Max<br>23.4<br>0.33                                                                                                    | 0.9<br>0.0<br>V<br>Max<br>23.4<br>0.33                                  |
| All-Red Time (s)<br>Lost Time Adjust (s)<br>Lagging Phase?<br>Allow Lead/Lag Optimize?<br>Recall Mode<br>Actuated Effct. Green (s)<br>Actuated g/C Ratio<br>Volume to Capacity Ratio                                                                                                    | 0.9<br>0.0<br>Max<br>14.1<br>0.20<br>0.97                                       | 0.9<br>0.0<br>23.4<br>0.33<br>0.81                                                                                                    | 0.9<br>0.0<br>23.4<br>0.33<br>0.19                                      |
| All-Red Time (s)<br>Lost Time Adjust (s)<br>Lagging Phase?<br>Allow Lead/Lag Optimize?<br>Recall Mode<br>Actuated Effct. Green (s)<br>Actuated g/C Ratio<br>Volume to Capacity Ratio<br>Control Delay (s)                                                                                                    | 0.9<br>0.0<br>Max<br>14.1<br>0.20<br>0.97<br>71.5                               | 0.9<br>0.0<br>Max<br>23.4<br>0.33<br>0.81<br>26.0                                                                                                    | 0.9<br>0.0<br>V<br>Max<br>23.4<br>0.33<br>0.19<br>4.6                   |
| All-Red Time (s)<br>Lost Time Adjust (s)<br>Lagging Phase?<br>Allow Lead/Lag Optimize?<br>Recall Mode<br>Actuated Effct. Green (s)<br>Actuated g/C Ratio<br>Volume to Capacity Ratio<br>Control Delay (s)<br>Queue Delay (s)                                                                                        | 0.9<br>0.0<br>Max<br>14.1<br>0.20<br>0.97<br>71.5<br>0.0                        | 0.9<br>0.0<br>2.0<br>Max<br>23.4<br>0.33<br>0.81<br>26.0<br>0.0                                                                                                    | 0.9<br>0.0<br>23.4<br>0.33<br>0.19<br>4.6<br>0.0                        |
| All-Red Time (s)<br>Lost Time Adjust (s)<br>Lagging Phase?<br>Allow Lead/Lag Optimize?<br>Recall Mode<br>Actuated Effct. Green (s)<br>Actuated g/C Ratio<br>Volume to Capacity Ratio<br>Control Delay (s)<br>Queue Delay (s)                                                                                        | 0.9<br>0.0<br>Max<br>14.1<br>0.20<br>0.97<br>71.5<br>0.0<br>71.5                | 0.9<br>0.0<br>2.0<br>Max<br>23.4<br>0.33<br>0.81<br>26.0<br>0.0<br>26.0                                                                                                    | 0.9<br>0.0<br>Max<br>23.4<br>0.33<br>0.19<br>4.6<br>0.0<br>4.6          |
| All-Red Time (s)<br>Lost Time Adjust (s)<br>Lagging Phase?<br>Allow Lead/Lag Optimize?<br>Recall Mode<br>Actuated Effct. Green (s)<br>Actuated g/C Ratio<br>Volume to Capacity Ratio<br>Control Delay (s)<br>Queue Delay (s)<br>Total Delay (s)<br>Level of Service                                                 | 0.9<br>0.0<br>Max<br>14.1<br>0.20<br>0.97<br>71.5<br>0.0<br>71.5<br>E           | 0.9<br>0.0<br>Max<br>23.4<br>0.33<br>0.81<br>26.0<br>0.0<br>26.0<br>C                                                                                                    | 0.9<br>0.0<br>Max<br>23.4<br>0.33<br>0.19<br>4.6<br>0.0<br>4.6<br>0.0   |
| All-Red Time (s)<br>Lost Time Adjust (s)<br>Lagging Phase?<br>Allow Lead/Lag Optimize?<br>Recall Mode<br>Actuated Effct. Green (s)<br>Actuated g/C Ratio<br>Volume to Capacity Ratio<br>Control Delay (s)<br>Queue Delay (s)<br>Total Delay (s)<br>Level of Service<br>Approach Delay (s)                           | 0.9<br>0.0<br>✓<br>Max<br>14.1<br>0.20<br>0.97<br>71.5<br>0.0<br>71.5<br>E      | 0.9<br>0.0<br>Max<br>23.4<br>0.33<br>0.81<br>26.0<br>0.0<br>26.0<br>C<br>33.2                                                                                                    | 0.9<br>0.0<br>Max<br>23.4<br>0.33<br>0.19<br>4.6<br>0.0<br>4.6<br>A     |
| All-Red Time (s)<br>Lost Time Adjust (s)<br>Lagging Phase?<br>Allow Lead/Lag Optimize?<br>Hecall Mode<br>Actuated Effct. Green (s)<br>Actuated g/C Ratio<br>Volume to Capacity Ratio<br>Control Delay (s)<br>Queue Delay (s)<br>Total Delay (s)<br>Level of Service<br>Approach Delay (s)<br>Approach LOS           | 0.9<br>0.0<br>Max<br>14.1<br>0.20<br>0.97<br>71.5<br>0.0<br>71.5<br>E<br>E      | 0.9<br>0.0<br>2.0<br>0.33<br>0.81<br>26.0<br>0.0<br>26.0<br>0.0<br>26.0<br>0.0<br>26.0<br>0.0<br>26.0<br>0.0<br>26.0<br>0.0<br>26.0<br>0.0<br>0.0<br>26.0<br>0.0<br>0.0<br>0.0<br>0.0<br>0.0 | 0.9<br>0.0<br>Max<br>23.4<br>0.33<br>0.19<br>4.6<br>0.0<br>4.6<br>A<br> |
| All-Red Time (s)<br>Lost Time Adjust (s)<br>Lagging Phase?<br>Allow Lead/Lag Optimize?<br>Recall Mode<br>Actuated Effet. Green (s)<br>Actuated g/C Ratio<br>Volume to Capacity Ratio<br>Control Delay (s)<br>Queue Delay (s)<br>Total Delay (s)<br>Level of Service<br>Approach Delay (s)<br>Queue Length 50th (ft) | 0.9<br>0.0<br>Max<br>14.1<br>0.20<br>0.97<br>71.5<br>0.0<br>71.5<br>E<br>—<br>— | 0.9<br>0.0<br>Max<br>23.4<br>0.33<br>0.81<br>26.0<br>0.0<br>26.0<br>26.0<br>C<br>33.2<br>C<br>200                                                                                            | 0.9<br>0.0<br>23.4<br>0.33<br>0.19<br>4.6<br>0.0<br>4.6<br>A<br>        |

- Recall Modes
  - No recall phase can be skipped
  - Minimum recall never skip, always service min. initial
  - Maximum recall never skip, always service max. split
  - Pedestrian recall never skip, always service ped. clearance interval
  - Coordinated Min. & Max. used with coordinated signals

|                           |                                                                                                    |              | ~    |
|---------------------------|----------------------------------------------------------------------------------------------------|--------------|------|
| TIMING SETTINGS           | EBL                                                                                                    | EBT          | EBR  |
| Lanes and Sharing (#RL)   | 5                                                                                                    | - +++        | 7    |
| Traffic Volume (vph)      | 300                                                                                                    | 1200         | 100  |
| Turn Type                 | Prot                                                                                                    | _            | Perm |
| Protected Phases          | 7                                                                                                    | 4            |      |
| Permitted Phases          |                                                                                                    |              | 4    |
| Detector Phases           | 7                                                                                                    | 4            | 4    |
| Switch Phase              | 0                                                                                                    | 0            | 0    |
| Leading Detector (ft)     | 20                                                                                                    | 100          | 20   |
| Trailing Detector (ft)    | 0                                                                                                    | 0            | 0    |
| Minimum Initial (s)       | 4.0                                                                                                    | 4.0          | 4.0  |
| Minimum Split (s)         | 12.0                                                                                                    | 21.9         | 21.9 |
| Total Split (s)           | 20.0                                                                                                    | 29.3         | 29.3 |
| Yellow Time (s)           | 5.0                                                                                                    | 5.0          | 5.0  |
| All-Red Time (s)          | 0.9                                                                                                    | 0.9          | 0.9  |
| Lost Time Adjust (s)      | 0.0                                                                                                    | 0.0          | 0.0  |
| Lagging Phase?            |                                                                                                    |              | ✓    |
| Allow Lead/Lag Optimize?  | Image: A start of the start of the start | $\checkmark$ | ✓    |
| Recall Mode               | Max                                                                                                    | Max          | Max  |
| Actuated Effct, Green (s) | 14.1                                                                                                    | 23.4         | 23.4 |
| Actuated g/C Ratio        | 0.20                                                                                                    | 0.33         | 0.33 |
| Volume to Capacity Ratio  | 0.97                                                                                                    | 0.81         | 0.19 |
| Control Delay (s)         | 71.5                                                                                                    | 26.0         | 4.6  |
| Queue Delay (s)           | 0.0                                                                                                    | 0.0          | 0.0  |
| Total Delay (s)           | 71.5                                                                                                    | 26.0         | 4.6  |
| Level of Service          | E                                                                                                    | C            | A    |
| Approach Delay (s)        | —                                                                                                    | 33.2         | _    |
| Approach LOS              | _                                                                                                    | C            | _    |
| Queue Length 50th (ft)    | 152                                                                                                    | 200          | 0    |
| Queue Length 95th (ft)    | #282                                                                                                    | 234          | 27   |

 Synchro allows for an all red phase for pedestrians or a hold phase

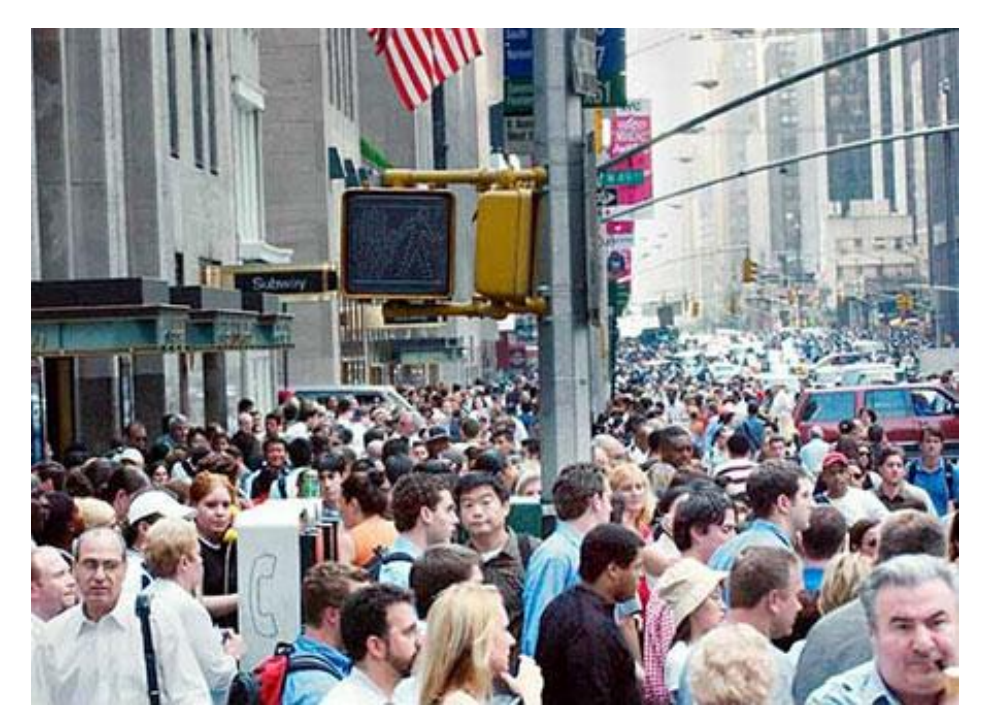

| TIMING SETTINGS           | HA<br>PED | HOLD |
|---------------------------|-----------|------|
| Lanes and Sharing (#RL)   | —         | _    |
| Traffic Volume (vph)      | — I       |      |
| Turn Type                 | —         |      |
| Protected Phases          |           |      |
| Permitted Phases          |           |      |
| Detector Phases           | —         |      |
| Switch Phase              | -         |      |
| Leading Detector (ft)     | —         |      |
| Trailing Detector (ft)    | -         |      |
| Minimum Initial (s)       | —         |      |
| Minimum Split (s)         | -         |      |
| Total Split (s)           | —         | _    |
| Yellow Time (s)           | -         | _    |
| All-Red Time (s)          | —         | _    |
| Lost Time Adjust (s)      | -         |      |
| Lagging Phase?            | —         | _    |
| Allow Lead/Lag Optimize?  | -         |      |
| Recall Mode               | —         |      |
| Actuated Effct. Green (s) | -         |      |
| Actuated g/C Ratio        | —         |      |
| Volume to Capacity Ratio  | -         |      |
| Control Delay (s)         | —         |      |
| Queue Delay (s)           | —         |      |
| Total Delay (s)           | —         |      |
| Level of Service          | —         |      |
| Approach Delay (s)        | —         |      |
| Approach LOS              | —         |      |
| Queue Length 50th (ft)    | —         |      |
| Queue Length 95th (ft)    | _         |      |

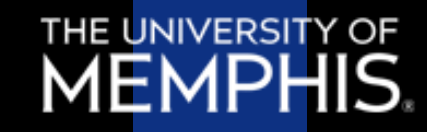

# Timing Settings (Unsignalized)

- Three Sign Control settings
  - Free: traffic doesn't stop
  - Yield: yield sign
  - Stop: stop sign
- Roundabouts are also selected using control type

| NODE SETTINGS           |       |
|-------------------------|-------|
| Node #                  | 3     |
| Zone:                   |       |
| ×East (ft):             | 10230 |
| Y North (ft):           | 10833 |
| Z Elevation (ft):       | 0     |
| Description             |       |
| Control Type            | Unsig |
| Max v/c Hatio:          | 3.41  |
| Intersection Delay (s): | —     |
| Intersection LOS:       | —     |
| ICU:                    | 0.80  |
| ICU LOS:                | D     |

| SIGNING SETTINGS         | ▶<br>EBL | →<br>EBT | EBR  |
|--------------------------|----------|----------|------|
| Lanes and Sharing (#RL)  | ሻ        | <u></u>  | 1    |
| Traffic Volume (vph)     | 300      | 1200     | 100  |
| Sign Control             | _        | Yield    | —    |
| Median Width (ft)        | _        | 12       | —    |
| TWLTL Median             | _        |          | _    |
| Right Turn Channelized   |          |          | None |
| Critical Gap, tC (s)     | _        | _        | —    |
| Follow Up Time, tF (s)   |          |          | —    |
| Volume to Capacity Ratio | _        |          | _    |
| Control Delay (s)        |          |          | _    |
| Level of Service         | —        | —        | —    |
| Queue Length 95th (ft)   | _        | —        | —    |

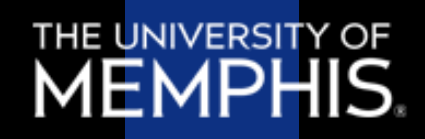

- Vehicle extension
  - Amount of time green time is extended when vehicle crosses detector
- Minimum Gap
  - Min time for a following vehicle to cross intersection (refers to the distance between 2 following vehicles)

| PHASING SETTINGS         | 2-NBTL |
|--------------------------|--------|
| Minimum Initial (s)      | 4.0    |
| Minimum Split (s)        | 20.0   |
| Maximum Split (s)        | 20.0   |
| Yellow Time (s)          | 3.5    |
| All-Red Time (s)         | 0.5    |
| Lagging Phase?           | —      |
| Allow Lead/Lag Optimize? | _      |
| Vehicle Extension (s)    | 3.0    |
| Minimum Gap (s)          | 3.0    |
| Time Before Reduce (s)   | 0.0    |
| Time To Reduce (s)       | 0.0    |
| Recall Mode              | Max    |
| Pedestrian Phase         |        |
| Walk Time (s)            | 5.0    |
| Flash Dont Walk (s)      | 11.0   |
| Pedestrian Calls (#/hr)  | 0      |
| Dual Entry?              |        |
| Inhibit Max?             |        |
| 90th %ile Green Time (s) | 16 cd  |
| 70th %ile Green Time (s) | 16 cd  |
| 50th %ile Green Time (s) | 16 cd  |
| 30th %ile Green Time (s) | 16 cd  |
| 10th %ile Green Time (s) | 16 cd  |

- Time Before Reduce
  - Amount of time before gap reduction begins
- Time To Reduce
  - Amount of time to reduce the gap to

| PHASING SETTINGS                                                                                                    | 2-NBTL                                                    |
|----------------------------------------------------------------------------------------------------|-----------------------------------------------------------|
| Minimum Initial (s)                                                                                                    | 4.0                                                       |
| Minimum Split (s)                                                                                                    | 20.0                                                      |
| Maximum Split (s)                                                                                                    | 20.0                                                      |
| Yellow Time (s)                                                                                                    | 3.5                                                       |
| All-Red Time (s)                                                                                                    | 0.5                                                       |
| Lagging Phase?                                                                                                    | —                                                         |
| Allow Lead/Lag Optimize?                                                                                                    | —                                                         |
| Vehicle Extension (s)                                                                                                    | 3.0                                                       |
| Minimum Gap (s)                                                                                                    | 3.0                                                       |
| Time Before Reduce (s)                                                                                                    | 0.0                                                       |
| Time To Reduce (s)                                                                                                    | 0.0                                                       |
| Recall Mode                                                                                                    | Minu                                                      |
|                                                                                                    | Max                                                       |
| Pedestrian Phase                                                                                                    |                                                           |
| Pedestrian Phase<br>Walk Time (s)                                                                                                    | 5.0                                                       |
| Pedestrian Phase<br>Walk Time (s)<br>Flash Dont Walk (s)                                                                                                    | 5.0<br>11.0                                               |
| Pedestrian Phase<br>Walk Time (s)<br>Flash Dont Walk (s)<br>Pedestrian Calls (#/hr)                                                                                                    | 5.0<br>11.0                                               |
| Pedestrian Phase<br>Walk Time (s)<br>Flash Dont Walk (s)<br>Pedestrian Calls (#/hr)<br>Dual Entry?                                                                                                    | 5.0<br>11.0<br>V                                          |
| Pedestrian Phase<br>Walk Time (s)<br>Flash Dont Walk (s)<br>Pedestrian Calls (#/hr)<br>Dual Entry?<br>Inhibit Max?                                                                                     | 5.0<br>11.0<br>V                                          |
| Pedestrian Phase<br>Walk Time (s)<br>Flash Dont Walk (s)<br>Pedestrian Calls (#/hr)<br>Dual Entry?<br>Inhibit Max?<br>90th %ile Green Time (s)                                                         | 5.0<br>11.0<br>V<br>V<br>16 cd                            |
| Pedestrian Phase<br>Walk Time (s)<br>Flash Dont Walk (s)<br>Pedestrian Calls (#/hr)<br>Dual Entry?<br>Inhibit Max?<br>90th %ile Green Time (s)<br>70th %ile Green Time (s)                             | 5.0<br>11.0<br>0<br>0<br>0<br>0<br>16 cd<br>16 cd         |
| Pedestrian Phase<br>Walk Time (s)<br>Flash Dont Walk (s)<br>Pedestrian Calls (#/hr)<br>Dual Entry?<br>Inhibit Max?<br>90th %ile Green Time (s)<br>70th %ile Green Time (s)<br>50th %ile Green Time (s) | 5.0<br>5.0<br>11.0<br>V<br>V<br>16 cd<br>16 cd<br>16 cd   |
| Pedestrian Phase<br>Walk Time (s)<br>Flash Dont Walk (s)<br>Pedestrian Calls (#/hr)<br>Dual Entry?<br>Inhibit Max?<br>90th %ile Green Time (s)<br>70th %ile Green Time (s)<br>30th %ile Green Time (s) | 5.0<br>11.0<br>9<br>9<br>16 cd<br>16 cd<br>16 cd<br>16 cd |

 Walk times, don't walk times, and number of push button calls/hr are all entered in the phasing

settings

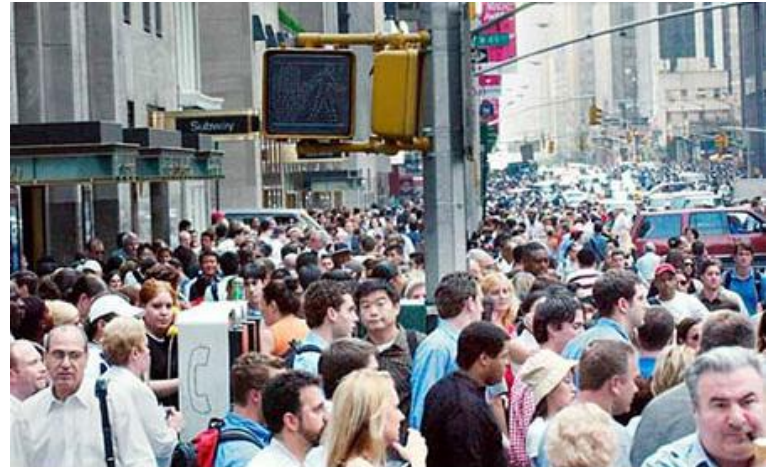

| PHASING SETTINGS         | 2-NBTL |
|--------------------------|--------|
| Minimum Initial (s)      | 4.0    |
| Minimum Split (s)        | 20.0   |
| Maximum Split (s)        | 20.0   |
| Yellow Time (s)          | 3.5    |
| All-Red Time (s)         | 0.5    |
| Lagging Phase?           | —      |
| Allow Lead/Lag Optimize? | —      |
| Vehicle Extension (s)    | 3.0    |
| Minimum Gap (s)          | 3.0    |
| Time Before Reduce (s)   | 0.0    |
| Time To Reduce (s)       | 0.0    |
| Recall Mode              | Max    |
| Pedestrian Phase         |        |
| Walk Time (s)            | 5.0    |
| Flash Dont Walk (s)      | 11.0   |
| Pedestrian Calls (#/hr)  | 0      |
| Dual Entry?              |        |
| Inhibit Max?             |        |
| 90th %ile Green Time (s) | 16 cd  |
| 70th %ile Green Time (s) | 16 cd  |
| 50th %ile Green Time (s) | 16 cd  |
| 30th %ile Green Time (s) | 16 cd  |
| 10th %ile Green Time (s) | 16 cd  |

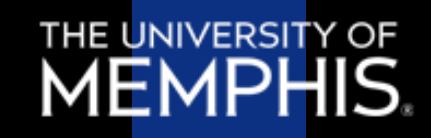

- Only used for Actuated-Coordinated signals
- When selected, a noncoordinated phase can be extended and not terminated as scheduled

| PHASING SETTINGS         | 2-NBTL |
|--------------------------|--------|
| Minimum Initial (s)      | 4.0    |
| Minimum Split (s)        | 20.0   |
| Maximum Split (s)        | 20.0   |
| Yellow Time (s)          | 3.5    |
| All-Red Time (s)         | 0.5    |
| Lagging Phase?           | —      |
| Allow Lead/Lag Optimize? | —      |
| Vehicle Extension (s)    | 3.0    |
| Minimum Gap (s)          | 3.0    |
| Time Before Reduce (s)   | 0.0    |
| Time To Reduce (s)       | 0.0    |
| Recall Mode              | Max    |
| Pedestrian Phase         |        |
| Walk Time (s)            | 5.0    |
| Flash Dont Walk (s)      | 11.0   |
| Pedestrian Calls (#/hr)  | 0      |
| Dual Entra?              |        |
| Inhibit Max?             |        |
| 90th %ile Green Time (s) | 16 cd  |
| 70th %ile Green Time (s) | 16 cd  |
| 50th %ile Green Time (s) | 16 cd  |
| 30th %ile Green Time (s) | 16 cd  |
| 10th %ile Green Time (s) | 16 cd  |

- Phase Diagram
  - Visualization of phasing
  - Can be adjusted manually

|        |             | <b>▲</b><br>ø8 |  |
|--------|-------------|----------------|--|
| 20 s   |             | 23 s           |  |
| 🖌 ø3   | <b>→</b> 04 |                |  |
| 13.7 s | 29.3 s      |                |  |

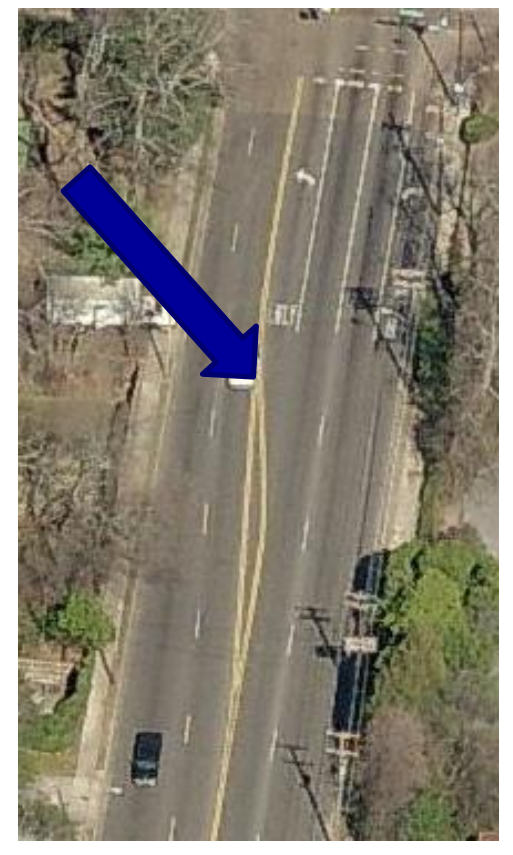

- Affects when vehicles can enter storage lane
- Default value is 25 ft.

| SIMULATION SETTINGS         |      |      |       |
|-----------------------------|------|------|-------|
|                             | EBL  | EBI  | EBR   |
| Lanes and Sharing (#RL)     | ו    | TTT  | r     |
| Traffic Volume (vph)        | 300  | 1200 | 100   |
| Storage Length (ft)         | 400  | _    | 400   |
| Storage Lanes (#)           | 1    | —    | 1     |
| Taper Length (ft)           | 25   | —    | 25    |
| Lane Alignment              | Left | Left | Right |
| Lane Width (ft)             | 12   | 12   | 12    |
| Enter Blocked Intersection  | No   | No   | No    |
| Median Width (ft)           | —    | 12   | _     |
| Link Offset (ft)            | —    | 0    | _     |
| Crosswalk Width (ft)        | —    | 0    | _     |
| TWLTL Median                | —    |      | _     |
| Headway Factor              | 1.00 | 1.00 | 1.00  |
| Turning Speed (mph)         | 15   | —    | 9     |
| Mandatory Distance (ft)     | —    | 200  | _     |
| Positioning Distance (ft)   | —    | 2199 | _     |
| Mandatory Distance 2 (ft)   | —    | 1466 | _     |
| Positioning Distance 2 (ft) | _    | 2932 | _     |

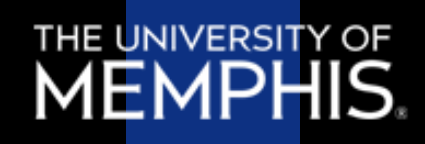

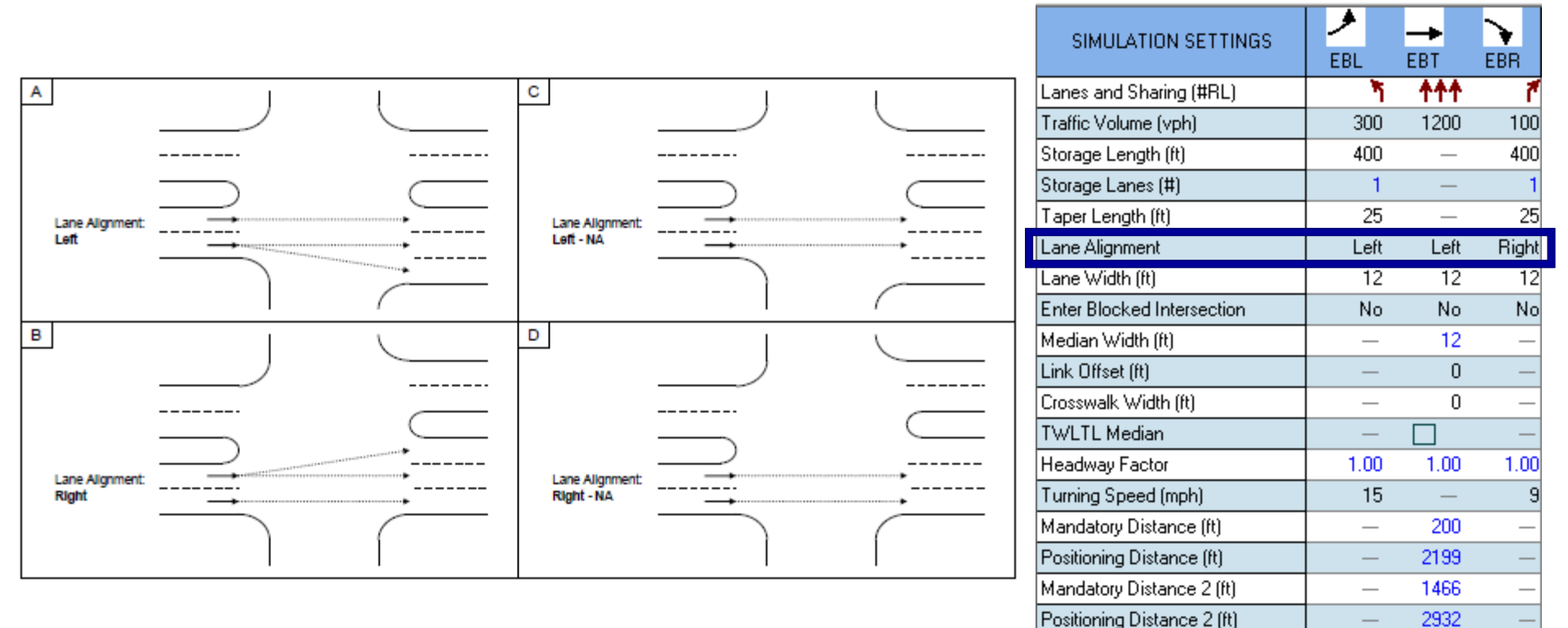

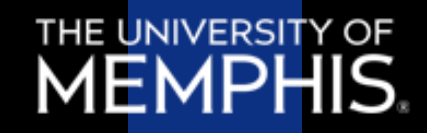

Can enter yes, no, 1, or 2 (which allows 1 or 2 vehicles to enter blocked intersection)

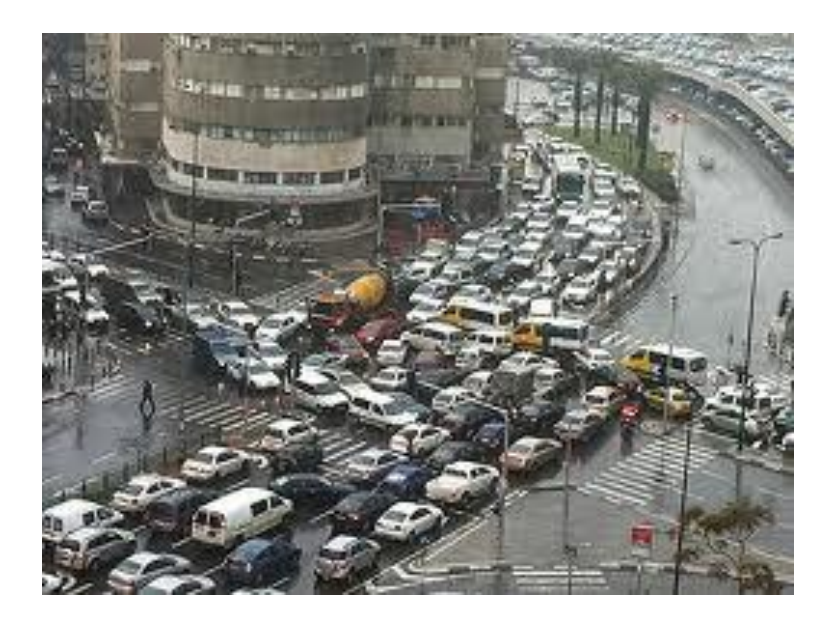

| SIMULATION SETTINGS                                                                                                    | ≯                          | -+                                         | $\mathbf{i}$          |
|----------------------------------------------------------------------------------------------------|----------------------------|--------------------------------------------|-----------------------|
| SINGERHOR SETTINGS                                                                                                    | EBL                        | EBT                                        | EBR                   |
| Lanes and Sharing (#RL)                                                                                                    | ۳                          | <u> </u>                                   | 1                     |
| Traffic Volume (vph)                                                                                                    | 300                        | 1200                                       | 100                   |
| Storage Length (ft)                                                                                                    | 400                        | _                                          | 400                   |
| Storage Lanes (#)                                                                                                    | 1                          | —                                          | 1                     |
| Taper Length (ft)                                                                                                    | 25                         | _                                          | 25                    |
| Lane Alignment                                                                                                    | Left                       | Left                                       | Right                 |
| Lane Width (ft)                                                                                                    | 12                         | 12                                         | 12                    |
| Enter Blocked Intersection                                                                                                    | No                         | No                                         | No                    |
|                                                                                                    |                            |                                            |                       |
| Median Width (ft)                                                                                                    | —                          | 12                                         |                       |
| Median Width (ft)<br>Link Offset (ft)                                                                                                    |                            | 12<br>0                                    | _                     |
| Median Width (ft)<br>Link Offset (ft)<br>Crosswalk Width (ft)                                                                                                    |                            | 12<br>0<br>0                               | -                     |
| Median Width (ft)<br>Link Offset (ft)<br>Crosswalk Width (ft)<br>TWLTL Median                                                                                                    | -                          | 12<br>0<br>0                               |                       |
| Median Width (ft)<br>Link Offset (ft)<br>Crosswalk Width (ft)<br>TWLTL Median<br>Headway Factor                                                                                                    | <br><br><br>1.00           | 12<br>0<br>0<br>1.00                       | <br><br><br>1.00      |
| Median Width (ft)<br>Link Offset (ft)<br>Crosswalk Width (ft)<br>TWLTL Median<br>Headway Factor<br>Turning Speed (mph)                                                                                      | <br><br><br>1.00<br>15     | 12<br>0<br>0<br>1.00                       | <br><br><br>1.00<br>9 |
| Median Width (ft)<br>Link Offset (ft)<br>Crosswalk Width (ft)<br>TWLTL Median<br>Headway Factor<br>Turning Speed (mph)<br>Mandatory Distance (ft)                                                           | <br><br>1.00<br>15<br>     | 12<br>0<br>1.00<br><br>200                 | <br><br><br>1.00<br>9 |
| Median Width (ft)<br>Link Offset (ft)<br>Crosswalk Width (ft)<br>TWLTL Median<br>Headway Factor<br>Turning Speed (mph)<br>Mandatory Distance (ft)<br>Positioning Distance (ft)                              | <br><br>1.00<br>15<br>     | 12<br>0<br>1.00<br><br>200<br>2199         |                       |
| Median Width (ft)<br>Link Offset (ft)<br>Crosswalk Width (ft)<br>TWLTL Median<br>Headway Factor<br>Turning Speed (mph)<br>Mandatory Distance (ft)<br>Positioning Distance (ft)<br>Mandatory Distance 2 (ft) | <br><br>1.00<br>15<br><br> | 12<br>0<br>1.00<br><br>200<br>2199<br>1466 |                       |

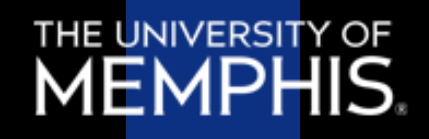

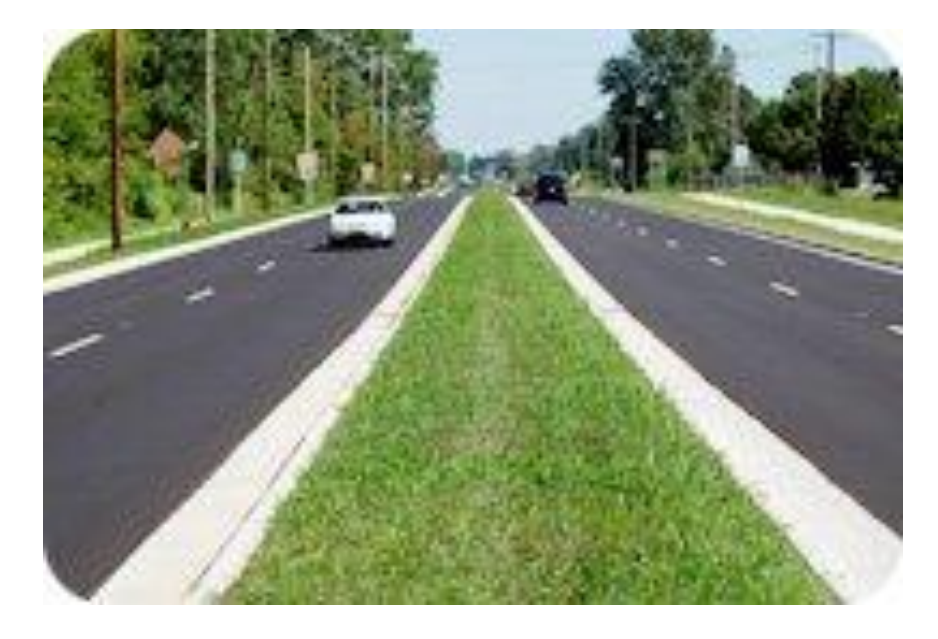

| SIMULATION SETTINGS         | ≯   |     | -+   |          | $\mathbf{i}$ |     |
|-----------------------------|-----|-----|------|----------|--------------|-----|
| SINCESTON SETTINGS          | EBL |     | EBT  |          | EBR          |     |
| Lanes and Sharing (#RL)     |     | ۳.  | - 11 | <b>↑</b> |              | ľ   |
| Traffic Volume (vph)        | 30  | 00  | 120  | )0       | 1            | 00  |
| Storage Length (ft)         | 40  | 00  | -    | _        | 4            | 00  |
| Storage Lanes (#)           |     | 1   | -    | _        |              | 1   |
| Taper Length (ft)           |     | 25  | -    | _        | :            | 25  |
| Lane Alignment              | Le  | eft | Le   | eft      | Rig          | ght |
| Lane Width (ft)             | -   | 12  | 1    | 2        |              | 12  |
| Enter Blocked Intersection  | N   | ło  | N    | lo       | ľ            | ٧o  |
| Median Width (ft)           | -   | _   | 1    | 2        | -            | _   |
| Link Offset (ft)            | -   | _   |      | 0        |              | _   |
| Crosswalk Width (ft)        | -   | _   |      | 0        | -            | _   |
| TWLTL Median                | -   | _   |      |          |              | _   |
| Headway Factor              | 1.0 | 00  | 1.0  | )0       | 1.           | 00  |
| Turning Speed (mph)         |     | 15  | -    | _        |              | 9   |
| Mandatory Distance (ft)     | -   | _   | - 20 | )0       | -            | _   |
| Positioning Distance (ft)   | -   | _   | 219  | 99       |              | _   |
| Mandatory Distance 2 (ft)   | -   | _   | 146  | 6        | -            | _   |
| Positioning Distance 2 (ft) | -   | _   | 293  | 32       |              | _   |

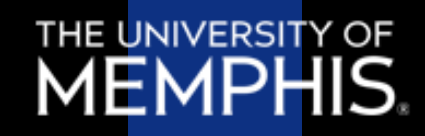

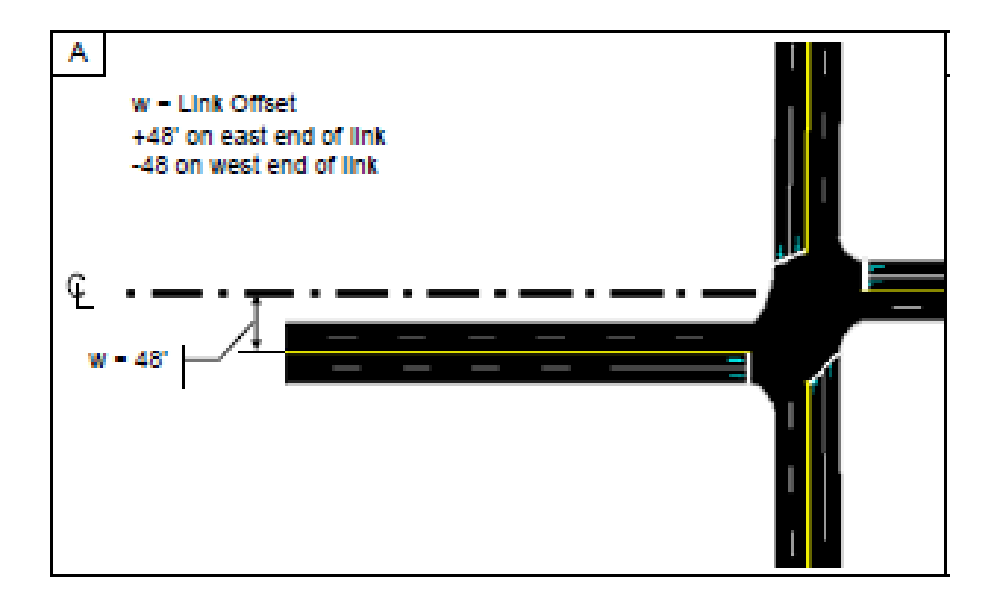

| SIMULATION SETTINGS         |      |          |          |
|-----------------------------|------|----------|----------|
| Lanes and Sharing (#RL)     |      | <b>*</b> | <b>7</b> |
| Traffic Volume (vph)        | 300  | 1200     | 100      |
| Storage Length (ft)         | 400  | _        | 400      |
| Storage Lanes (#)           | 1    | —        | 1        |
| Taper Length (ft)           | 25   | _        | 25       |
| Lane Alignment              | Left | Left     | Right    |
| Lane Width (ft)             | 12   | 12       | 12       |
| Enter Blocked Intersection  | No   | No       | No       |
| Median Width (ft)           | _    | 12       | _        |
| Link Offset (ft)            | _    | 0        | —        |
| Crosswalk Width (ft)        | —    | 0        | _        |
| TWLTL Median                | —    |          | —        |
| Headway Factor              | 1.00 | 1.00     | 1.00     |
| Turning Speed (mph)         | 15   | —        | 9        |
| Mandatory Distance (ft)     | —    | 200      | _        |
| Positioning Distance (ft)   | —    | 2199     | —        |
| Mandatory Distance 2 (ft)   | -    | 1466     | _        |
| Positioning Distance 2 (ft) | -    | 2932     | _        |

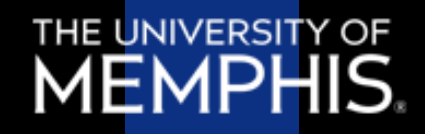

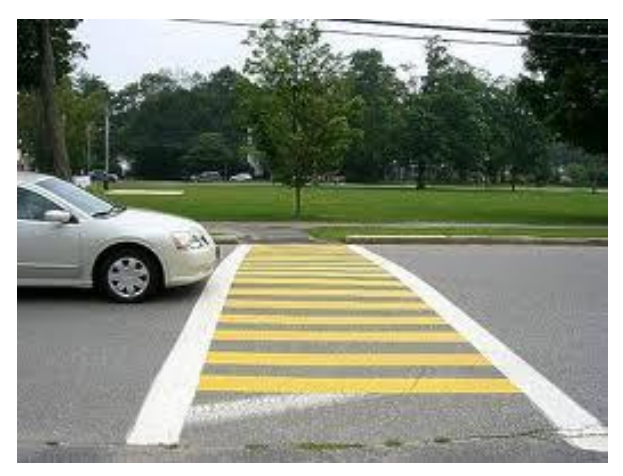

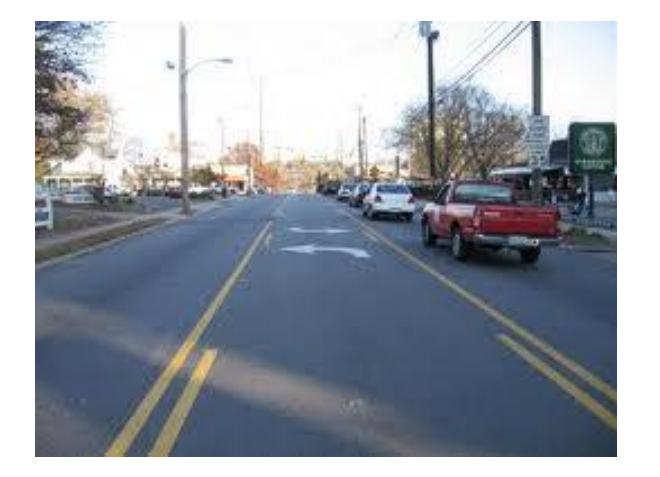

| SIMULATION SETTINGS         | ∕    | <b>→</b> | $\mathbf{N}$ |
|-----------------------------|------|----------|--------------|
| SIMOLATION SETTINGS         | EBL  | EBT      | EBR          |
| Lanes and Sharing (#RL)     | ሻ    | <u></u>  | 1            |
| Traffic Volume (vph)        | 300  | 1200     | 100          |
| Storage Length (ft)         | 400  | _        | 400          |
| Storage Lanes (#)           | 1    | —        | 1            |
| Taper Length (ft)           | 25   | _        | 25           |
| Lane Alignment              | Left | Left     | Right        |
| Lane Width (ft)             | 12   | 12       | 12           |
| Enter Blocked Intersection  | No   | No       | No           |
| Median Width (ft)           | _    | 12       | _            |
| Link Offset (ft)            | _    | 0        | _            |
| Crosswalk Width (ft)        | —    | 0        | —            |
| TWLTL Median                | —    |          | —            |
| Headway Factor              | 1.00 | 1.00     | 1.00         |
| Turning Speed (mph)         | 15   | —        | 9            |
| Mandatory Distance (ft)     | —    | 200      | —            |
| Positioning Distance (ft)   | _    | 2199     | _            |
| Mandatory Distance 2 (ft)   | _    | 1466     | _            |
| Positioning Distance 2 (ft) | _    | 2932     | _            |

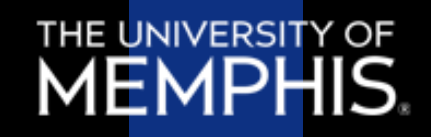

- Not used for capacity calculations
- Applied to model saturated flow rates for specific lane groups

| SIMULATION SETTINGS         | ≯    | <b>→</b> | $\mathbf{r}$ |
|-----------------------------|------|----------|--------------|
| SIMOLATION SETTINGS         | EBL  | EBT      | EBR          |
| Lanes and Sharing (#RL)     | ۲    | i †††    | 1            |
| Traffic Volume (vph)        | 300  | 1200     | 100          |
| Storage Length (ft)         | 400  | _        | 400          |
| Storage Lanes (#)           | 1    | _        | 1            |
| Taper Length (ft)           | 25   | _        | 25           |
| Lane Alignment              | Left | Left     | Right        |
| Lane Width (ft)             | 12   | 12       | 12           |
| Enter Blocked Intersection  | No   | No       | No           |
| Median Width (ft)           |      | 12       | _            |
| Link Offset (ft)            | _    | 0        | _            |
| Crosswalk Width (ft)        |      | 0        | _            |
| TWLTL Median                | _    |          | _            |
| Headway Factor              | 1.00 | 1.00     | 1.00         |
| Turning Speed (mph)         | 15   | —        | 9            |
| Mandatory Distance (ft)     | -    | 200      | _            |
| Positioning Distance (ft)   | _    | 2199     | _            |
| Mandatory Distance 2 (ft)   | _    | 1466     | _            |
| Positioning Distance 2 (ft) | _    | 2932     | _            |

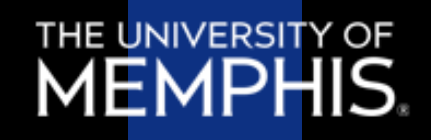

- Mandatory Distance
  - Distance back from stop bar where lane change must occur
- Positioning Distance
  - Distance from mandatory point where vehicle first attempts to change lanes
- Mandatory & Positioning Dist. 2
  - Used if second lane change is required

| SIMULATION SETTINGS         | EBL  | →<br>EBT | EBR  |
|-----------------------------|------|----------|------|
| Lanes and Sharing (#RL)     | 7    | <b>^</b> | 1    |
| Traffic Volume (vph)        | 300  | 1200     | 100  |
| Storage Length (ft)         | 400  | _        | 400  |
| Storage Lanes (#)           | 1    | _        | 1    |
| Taper Length (ft)           | 25   | _        | 25   |
| Lane Alignment              | Left | Left     | Righ |
| Lane Width (ft)             | 12   | 12       | 12   |
| Enter Blocked Intersection  | No   | No       | No   |
| Median Width (ft)           | _    | 12       | _    |
| Link Offset (ft)            | —    | 0        |      |
| Crosswalk Width (ft)        | _    | 0        | _    |
| TWLTL Median                | —    |          |      |
| Headway Factor              | 1.00 | 1.00     | 1.00 |
| Turning Speed (mph)         | 15   | _        | Ş    |
| Mandatory Distance (ft)     | —    | 200      | _    |
| Positioning Distance (ft)   | _    | 2199     |      |
| Mandatory Distance 2 (ft)   | _    | 1466     | _    |
| Positioning Distance 2 (ft) | _    | 2932     |      |

#### **Detector Settings**

- Three types
  - Calling places call when phase is yellow or red
  - Extend places call when phase is green
  - CI+Ex combination of two previous

| DETECTOR SETTINGS        | <b>&gt;</b> | -       | $\mathbf{i}$ |
|--------------------------|-------------|---------|--------------|
|                          | EBL         | EBT     | EBR          |
| Lanes and Sharing (#RL)  | ካ           | <u></u> | <b>r</b>     |
| Traffic Volume (vph)     | 300         | 1200    | 100          |
| Number of Detectors (#)  | 1           | 2       | 1            |
| Detector Phases          | 7           | 4       | 4            |
| Switch Phase             | 0           | 0       | 0            |
| Leading Detector (ft)    | 20          | 100     | 20           |
| Trailing Detector (ft)   | 0           | 0       | 0            |
| Detector Template        | Left        | Thru    | Right        |
| Add/Update Template      |             |         |              |
| Detector 1 Position (ft) | 0           | 0       | 0            |
| Detector 1 Size (ft)     | 20          | 6       | 20           |
| Detector 1 Type          | CI+Ex       | CI+Ex   | CI+E>        |
| Detector 1 Channels      |             |         |              |
| Detector 1 Extend        | 0.0         | 0.0     | 0.0          |
| Detector 1 Queue         | 0.0         | 0.0     | 0.0          |
| Detector 1 Delay         | 0.0         | 0.0     | 0.0          |
| Detector 2 Position (ft) | _           | 94      | _            |
| Detector 2 Size (ft)     | _           | 6       | _            |
| Detector 2 Type          | _           | CI+Ex   | _            |
| Detector 2 Channels      | _           |         | _            |
| Detector 2 Extend        | _           | 0.0     | _            |

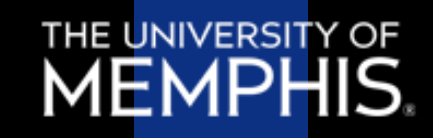

## **Detector Settings**

- Extend
  - Extends call for *n* seconds after detection
- Queue
  - Extends phase for *n* seconds to provide queue clearance
- Delay
  - Will not place a call on red or yellow until vehicle has been there n seconds

| DETECTOR SETTINGS        | ≯     | <b>→</b> | $\mathbf{N}$ |
|--------------------------|-------|----------|--------------|
|                          | EBL   | EBT      | EBR          |
| Lanes and Sharing (#RL)  | ሻ     | <u></u>  | 1            |
| Traffic Volume (vph)     | 300   | 1200     | 100          |
| Number of Detectors (#)  | 1     | 2        | 1            |
| Detector Phases          | 7     | 4        | 4            |
| Switch Phase             | 0     | 0        | 0            |
| Leading Detector (ft)    | 20    | 100      | 20           |
| Trailing Detector (ft)   | 0     | 0        | 0            |
| Detector Template        | Left  | Thru     | Right        |
| Add/Update Template      |       |          |              |
| Detector 1 Position (ft) | 0     | 0        | 0            |
| Detector 1 Size (ft)     | 20    | 6        | 20           |
| Detector 1 Type          | CI+Ex | CI+Ex    | CI+Ex        |
| Detector 1 Channels      |       |          | _            |
| Detector 1 Extend        | 0.0   | 0.0      | 0.0          |
| Detector 1 Queue         | 0.0   | 0.0      | 0.0          |
| Detector 1 Delay         | 0.0   | 0.0      | 0.0          |
| Detector 2 Position (rt) |       | 94       | _            |
| Detector 2 Size (ft)     | —     | 6        | —            |
| Detector 2 Type          | —     | CI+Ex    | —            |
| Detector 2 Channels      | —     |          | _            |
| Detector 2 Extend        | _     | 0.0      | _            |

#### **Questions?**

References

Husch, D. & Albeck, J. (2006). *Synchro Studio 7 User Guide*. Sugar Land, TX: Trafficware, Ltd.

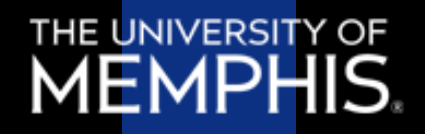